Select your account type to view step-by-step instructions for setting up your account and investing in Newsmax:

Individual Account

Joint Account

**Retirement Account** 

Video Guide:

Click here to watch a video of the complete process of setting up an account and investing

In order to Invest in Newsmax, Inc, you will need to complete the following steps:

Step 1: "Sign Up" or "Log in" if you have already signed up on My IPO

Step 2: Complete My IPO Account

Step 3: Place your Newsmax, Inc investment order and select payment method

The following screenshots outline the steps for an individual brokerage account.

Step 1: "Sign Up" or "Log in" if you have already signed up on My IPO

To begin sign up, please provide the requested information and click the "**Sign up**" button, if you already have signed up, please click "**Log in here**"

| Email      |     | 🤹 (+1) 🗸 🖌           | Phone Nur  | nber |                                           |
|------------|-----|----------------------|------------|------|-------------------------------------------|
| First Name |     | Middle Initial or    | Middle Nam | ne   |                                           |
| Last Name  |     | Suffix (i.e. Jr, Sr, | II, etc.)  |      | Please enter your                         |
| Password   | Ø   | Confirm Passwo       | ord        | Ø    | name as shown on a<br>government-issued I |
| N          | Sig | n up                 |            |      | driver's license, state                   |

#### NEWSMAX

|                                                                      | United States | v |
|----------------------------------------------------------------------|---------------|---|
| Provide your Country and State information and click " <b>Next</b> " | State         | Y |
|                                                                      | Next Next     |   |
|                                                                      |               |   |

| Register                                                    | Country/State                                                        | Security                                                              |
|-------------------------------------------------------------|----------------------------------------------------------------------|-----------------------------------------------------------------------|
| Multi-1                                                     | factor auther                                                        | ntication                                                             |
| For added security, yo<br>"Next" we will text a On<br>not s | ou must authenticate<br>le Time Security Cod<br>share this code with | e your identity. By clicking<br>le to the number below. Do<br>anyone. |
| Enable SMS Confirmation                                     | on                                                                   |                                                                       |
| Your phone number is: XXX                                   | - XXX - 2439                                                         |                                                                       |
| Ba                                                          | ack                                                                  | Next                                                                  |

For added security, you must authenticate your identity. Confirm the last four digits of your phone number and click "**Next**" to receive a One Time Security Code to your cell phone

On the next screen, please enter the security code received from your cell phone via text and click **"Verify"** to continue

| Register                | Country/State                                | Security                            |
|-------------------------|----------------------------------------------|-------------------------------------|
| Multi-                  | factor authe                                 | ntication                           |
| We sent a six-digit sec | urity code to XXX - X<br>code in the below I | XX - 2439. Please enter the<br>box. |
| Enter code              |                                              |                                     |
| Resend Code             |                                              |                                     |
|                         | Back                                         | Verify                              |

Step 2: Complete My IPO Account

To complete your account set-up, at the welcome page please click "Complete Account"

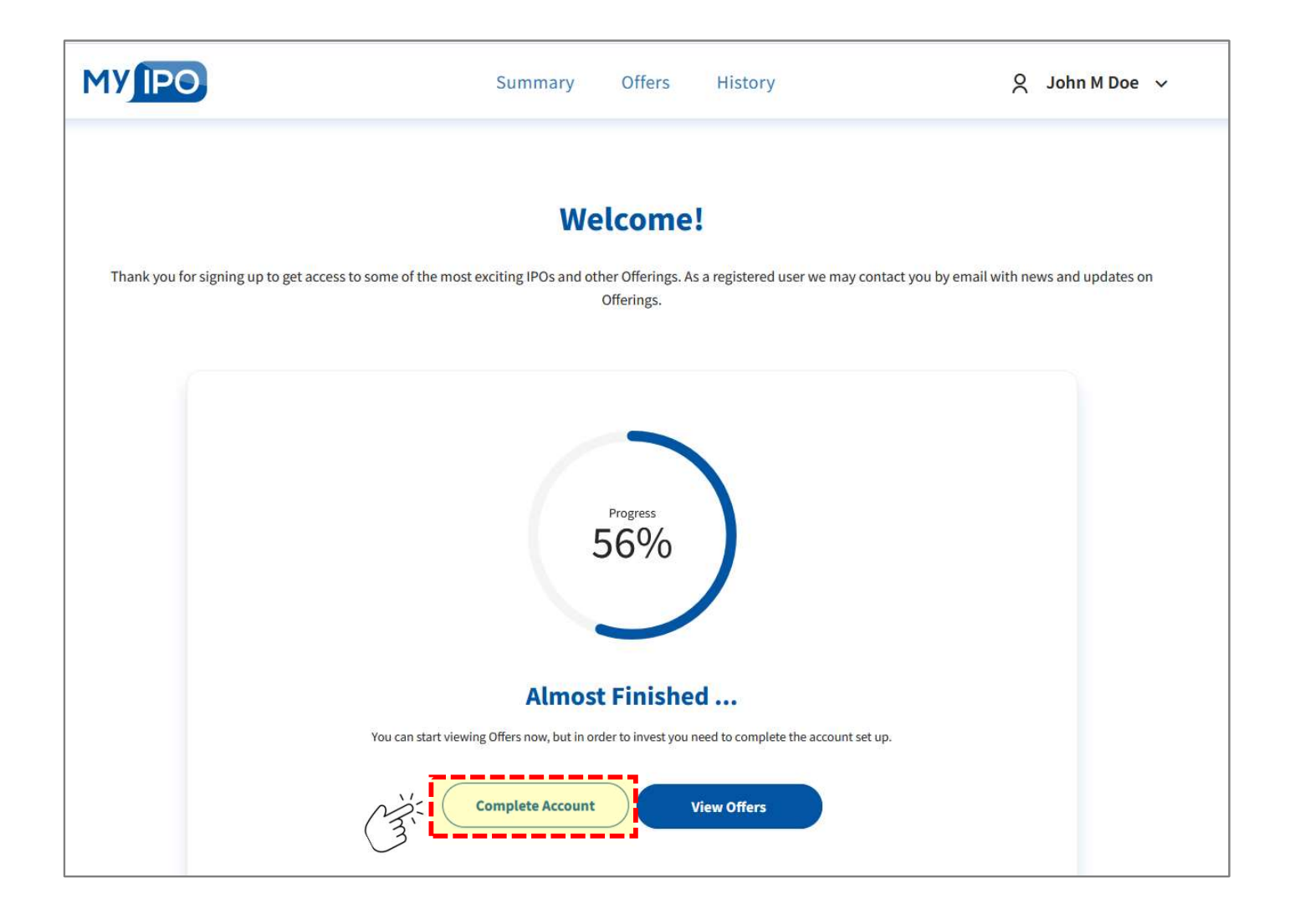

Select your Account Type and click "Save"

| MYIPO        |   | Summary Offers History                                                          | y Q John M Doe                                                                                                   | ~ |
|--------------|---|---------------------------------------------------------------------------------|----------------------------------------------------------------------------------------------------|---|
| My Account   |   | Account Type                                                                    |                                                                                                    |   |
| Account Type | O | Account Type<br>What type of account do you wish<br>Individual Retirement Joint | A standard account with a sole owner.<br>Any assets are passed to the account<br>owner's estate if owner passes. |   |

Provide the requested account holder information and click "**Save**"

Note: Please enter your name as shown on a government-issued ID

| First Name                    | John      |
|-------------------------------|-----------|
| Middle Initial or Middle Name | М         |
| Last Name                     | Doe       |
| Suffix (optional)             | Enter     |
| Social Security Number 🔊      | Enter Ø   |
| Date of Birth                 | MM V DD V |
| Marital Status                | Select v  |
| Number of Dependents          | Enter     |

Provide your physical address and click "**Save**"

Note: For accuracy, My IPO utilizes the USPS address verification system

If you receive an error after entering your address and USPS suggests a modified address, as shown in the USPS "Invalid physical address" error box. Please review the suggested address. If it is correct, please click "here" to enter the address recognized by USPS

A screenshot example is below

| Address Line 1        | Enter         |   |
|-----------------------|---------------|---|
| Address Line 2 (Opt.) | Enter         |   |
| Country               | United States | V |
| City                  | Enter         |   |
| State                 | Select        | V |
| Postal Code           | Enter         |   |
| Citizenship           | Select        | V |
| Birth Country         | Select        | ~ |

| Physical Address                        |                         | <ul> <li>Invalid physical address. USPS found the following ×<br/>address:</li> <li>488 E Winchester St.</li> </ul> |
|-----------------------------------------|-------------------------|----------------------------------------------------------------------------------------------------|
| Address Line 1                          | 488 E Winchester Street | Ste 200,<br>Salt Lake Cty,                                                                                          |
| Address Line 2 (Opt.)                   | Ste 200                 | UT,<br>84107                                                                                                    |
| Country                                 | United States           | If address is correct, please click here to update the form.                                                        |
| City                                    | Salt Lake City          |                                                                                                    |
| State                                   | Utah                    |                                                                                                    |
| Postal Code                             | 84117                   |                                                                                                    |
| Citizenship                             | U.S. Citizen            |                                                                                                    |
| Birth Country                           | United States           | ×                                                                                                    |
| ~~~~~~~~~~~~~~~~~~~~~~~~~~~~~~~~~~~~~~~ | Save                    |                                                                                                    |
| (1)                                     |                         |                                                                                                    |

If your mailing address is different from your physical address, please provide the mailing address information

Otherwise, check the box indicating the mailing address is the same as the physical address

| Mailing address is the same as | my physical address |   |
|--------------------------------|---------------------|---|
| Address Line 1                 | Enter               |   |
| Address Line 2 (Opt.)          | Enter               |   |
| Country                        | United States       | v |
| City                           | Enter               |   |
| State                          | Select              | Y |
| Postal Code                    | Enter               |   |

Click "Save"

If you'd like to add a "Trusted Contact" to your account, click "**Add a Trusted Contact Person**" and provide the requested contact information and click "**Save**"

Otherwise, select "Continue"

| Trusted Contact (Optional)                                             |  |
|------------------------------------------------------------------------|--|
| Personal Information                                                   |  |
| You currently have no Trusted Contact Person assigned to your account. |  |
| What is a Trusted Contact Person?                                      |  |
| Add a Trusted Contact Person                                           |  |
| Continue                                                               |  |

| Personal Informat                                                                  | tion       |                                                    |          |
|------------------------------------------------------------------------------------|------------|----------------------------------------------------|----------|
| First Name                                                                         |            | Enter                                              |          |
| Last Name                                                                          |            | Enter                                              |          |
| Email                                                                              |            | Enter                                              |          |
| Dhaaa Numbaa(a)                                                                    | 🤹 (+1) 🗸 🗸 | Enter                                              | Mobile ¥ |
| Address                                                                            |            |                                                    |          |
| Address                                                                            |            | Enter                                              |          |
| Address<br>Address Line 1<br>Address Line 2 (Opt.)                                 |            | Enter                                              |          |
| Address Line 1<br>Address Line 2 (Opt.)<br>Country                                 |            | Enter<br>Enter<br>United States                    | ~        |
| Address<br>Address Line 1<br>Address Line 2 (Opt.)<br>Country<br>City              |            | Enter<br>United States<br>Enter                    | ~        |
| Address<br>Address Line 1<br>Address Line 2 (Opt.)<br>Country<br>City<br>State     |            | Enter<br>Enter<br>United States<br>Enter<br>Select | ~        |
| Address Line 1<br>Address Line 2 (Opt.)<br>Country<br>City<br>State<br>Postal Code |            | Enter<br>United States<br>Enter<br>Select<br>Enter | ~        |

#### Next complete the Suitability Information

Please review each option and select the answer that best fits your personal needs and/or objectives. Under **Financial Investment Experience**, please select asset types you are currently trading or have traded. This may include investments and transactions performed by you <u>or on your behalf</u>

When you select an asset under **Financial Investment Experience**, you will need to provide "**Years of Experience**" and the approximate number of "**Trades/Year**"

When the info is complete and accurate, click "Save"

|                                                                                                    | Financial Investment Experience | e           |  |
|----------------------------------------------------------------------------------------------------|---------------------------------|-------------|--|
| N.                                                                                                    | V Margin                        |             |  |
| iquidity Needs 0                                                                                             |                                 | Select      |  |
| (3)                                                                                                    | Years Of Experience             | N= Required |  |
| nvestment Objectives                                                                                         |                                 | ( A)        |  |
| Capital Preservation                                                                                         | Tradec Wear                     | Select      |  |
| Preservation of capital with primary consideration on income.                                                | inaues/real                     | Required    |  |
| Income                                                                                                    |                                 |             |  |
| A balance between capital appreciation and income with a primary consideration being income.                 | Stocks/ETFS                     |             |  |
| Growth and Income                                                                                            | Years Of Experience             | Select      |  |
| Dual Investment strategy that seeks both capital appreciation and current income generated through           |                                 | Required    |  |
| dividends or interest.                                                                                       |                                 | Salact      |  |
| Growth                                                                                                    | Trades/Year                     | Beguired    |  |
| Capital appreciation through quality equity investment and little or no income.                              |                                 | Required    |  |
| Speculation                                                                                                  | Options Experience              |             |  |
| Maximum capital appreciation with higher risk and little to no income                                        | 1022 000 100 100                | Select      |  |
|                                                                                                    | Years Of Experience             | Required    |  |
| ime Horizon                                                                                                  |                                 |             |  |
| Chart                                                                                                    | Trades/Year                     | Select      |  |
| I plan on keeping this account open and investing for less than 3 years to achieve my financial goals.       |                                 | Required    |  |
| Average                                                                                                    | Commodities Experience          |             |  |
| I plan on keeping this account open and investing for more than 4 years, but less than 7 years to achieve my |                                 | Saloct      |  |
| financial goals                                                                                              | Years Of Experience             | Required    |  |
| long                                                                                                    |                                 | inclanco    |  |
| I plan on keeping this account open and investing for more than 8+ years to achieve my financial goals.      | TexterNer                       | Select      |  |
|                                                                                                    | inaues/rear                     | Required    |  |
| inancial Investment Experience                                                                               | Ronds Experience                |             |  |
| Margin                                                                                                    |                                 | Select      |  |
| Stocks/FTEs                                                                                                  | Years Of Experience             | Required    |  |
| Ontions Experience                                                                                           |                                 |             |  |
| Commodities Experience                                                                                       | Trades/Vear                     | Select      |  |
| Bonds Experience                                                                                             |                                 | Required    |  |
| bonds experience                                                                                             |                                 |             |  |
|                                                                                                    |                                 |             |  |

Provide **Financial Information** and **Employment Information**, including **Employment Address**, if necessary

When the info is complete and accurate, click "Save"

| Financial Information  |          |   |
|------------------------|----------|---|
| Income & Assets        |          |   |
| Annual Income          | Select   | v |
| Total Net Worth ①      | 3 Select | × |
| Liquid Net Worth 🕟     | Select   | × |
| Tax Bracket            | Select   | × |
| C'àt                   | Save     |   |
| Employment Information |          |   |
| Employment Status      | Select   | × |
| C'àt                   | Save     |   |

| Employment Status     | Mi Employed V                          |
|-----------------------|----------------------------------------|
| Employer Name         | Enter<br>Employer Name is required     |
| Job Title             | Enter<br>Job Title is required         |
| Years Employed        | Select v<br>Years Employed is required |
| Employment Address    |                                        |
| Address Line 1        | Enter<br>Address line 1 is required    |
| Address Line 2 (Opt.) | Enter                                  |
| Country               | United States v                        |
| City                  | Enter<br>City is required              |
| State                 | Select ¥ State is required             |
| Postal Code           | Enter<br>Postal Code is required       |
| Ca                    | Incel Save                             |

Select your choice for **Statement Delivery** of either **Electronic** or **Paper**, please note that additional fees apply to paper statement delivery

Review and attest to any **Individual Representations** that apply to you

When the info is complete and accurate, click **"Save**"

| ement           | Disclosures                                                                                                    |
|-----------------|----------------------------------------------------------------------------------------------------|
| <b>ic</b> or    |                                                                                                    |
|                 | Statement Delivery                                                                                                    |
| ber             | Electronic (Free)                                                                                                    |
|                 | O Paper (Fees apply)                                                                                                    |
| ı <b>s</b> that | Individual Representations<br>(Please attest as to whether any of the following apply to you.)                                                            |
| and             | Are you employed by or a member of a registered broker-dealer, securities or futures exchange, or securities industry regulatory body (e.g., FINRA, NFA)? |

| C | count Agreements                                                                                                    |
|---|----------------------------------------------------------------------------------------------------|
|   | C l agree to use Electronic Consent for agreements.                                                                                                    |
| 1 | By clicking the "Accept" button below, you agree that you have received, read and understand each of the agreements below, and you agree to all the provisions in each document. |
| 1 | ± Customer Agreement                                                                                                    |
|   | Lectronic Consent Agreement                                                                                                    |
|   | ± Online Services Agreement                                                                                                    |
| 1 | AOS Form CRS                                                                                                    |
| 1 | ± Privacy Policy                                                                                                    |
|   | 🗄 Business Continuity Plan                                                                                                    |
| 1 | Anti-money Laundering Policy                                                                                                    |
| 1 | ▲ Regulation Best Interest (Reg BI) - An Overview                                                                                                    |
|   | Decline                                                                                                    |

To agree to Electronic Consent for **Account Agreements**, please click box next to "I agree to use Electronic Consent for agreements"

Carefully review **Account Agreements** by clicking on each link to view agreement and/or relevant information

To accept the **Account Agreements**, click **"Accept"** 

The final step to complete your My IPO account is to electronically Sign Application

Please review acknowledgements, select signature or draw your own and click "**Create Account**"

| <ul> <li>backup withholding.</li> <li>Check here ONLY if you are subject</li> <li>I am a U.S. Person, and the tax identification number. I agree that My IPO and Apex do no question, investigate, analyze, monitor, or any investor or the decisions or directions authority over this account, nor do they de applicable to investing in securities.</li> </ul> | t to backup withholding.<br>on number provided is my true taxpayer identification<br>of recommend any securities or investments, do not<br>otherwise evaluate any of the investment decisions o<br>that may be provided by any individual or entity with |
|----------------------------------------------------------------------------------------------------|----------------------------------------------------------------------------------------------------|
| 5. I am a U.S. Person, and the tax identification<br>number. I agree that My IPO and Apex do no<br>question, investigate, analyze, monitor, or<br>any investor or the decisions or directions<br>authority over this account, nor do they de<br>applicable to investing in securities.                                                                            | on number provided is my true taxpayer identification<br>not recommend any securities or investments, do not<br>otherwise evaluate any of the investment decisions o<br>that may be provided by any individual or entity with                            |
| number. I agree that My IPO and Apex do n<br>question, investigate, analyze, monitor, or<br>any investor or the decisions or directions<br>authority over this account, nor do they de<br>applicable to investing in securities.                                                                                                    | ot recommend any securities or investments, do not<br>otherwise evaluate any of the investment decisions o<br>that may be provided by any individual or entity with                                                                                      |
| question, investigate, analyze, monitor, or<br>any investor or the decisions or directions<br>authority over this account, nor do they de<br>applicable to investing in securities.                                                                                                    | otherwise evaluate any of the investment decisions o<br>that may be provided by any individual or entity with                                                                                                    |
| any investor or the decisions or directions<br>authority over this account, nor do they de<br>applicable to investing in securities.                                                                                                    | that may be provided by any individual or entity with                                                                                                    |
| authority over this account, nor do they de<br>applicable to investing in securities.                                                                                                    |                                                                                                    |
|                                                                                                    | etermine, disclose or research risk factors that may be                                                                                                    |
| <ol> <li>I have received, read, and agree to the terr<br/>and disclosures.</li> </ol>                                                                                                    | ns and conditions set forth in the customer agreemen                                                                                                    |
| 7. AOS, Inc. dba My IPO and Apex will share y                                                                                                    | our personal and financial information between                                                                                                    |
| themselves as needed to service your acco                                                                                                    | ount and consistent with each firm's privacy policy.                                                                                                    |
| By signing below you agree to a pre-dispute an                                                                                                    | rbitration clause located in the AOS, Inc. and Apex                                                                                                    |
| customer agreements.                                                                                                    | and the second star of this does much other the                                                                                                    |
| the certifications required to avoid backup wit                                                                                                    | consent to any provision of this document other than<br>thholding.                                                                                                    |
| Please select a signature to use                                                                                                    |                                                                                                    |
| John Doe                                                                                                    |                                                                                                    |
| 71.0                                                                                                    |                                                                                                    |
| John Doe                                                                                                    |                                                                                                    |
| 21.0                                                                                                    |                                                                                                    |
| John Doe                                                                                                    |                                                                                                    |

#### Step 3: Place your Newsmax, Inc investment order and select payment method

Review **Offer Order** info, enter the "**Share Quantity**" you would like to purchase and review the resulting **Total Investment** price calculated

Select your **Investor Accreditation** status, if you have questions regarding your status, please review the info provided under "What is a non-accredited/accredited investor?"

Completed non "**restricted person**" verification by checking the box, if you have questions, please review the info provided under "**What is a restricted person?**"

When the info is complete and accurate, click "Review Disclosures"

| < Back to Offer                                                                                                    |                               |               |  |  |
|----------------------------------------------------------------------------------------------------|-------------------------------|---------------|--|--|
| Offer Order                                                                                                    | Offer Documents & Disclosures | Confirm Order |  |  |
|                                                                                                    | Newsmax, Inc                  |               |  |  |
| Cash Available 🔊                                                                                                    |                               | \$0.00        |  |  |
| Minimum Investment Amo                                                                                                    | unt                           | \$1,000.00    |  |  |
| Share Price                                                                                                    |                               | \$10.00       |  |  |
| Share Quantity                                                                                                    |                               |               |  |  |
| Total Investment <b>\$0.00</b>                                                                                                    |                               |               |  |  |
| <ul> <li>I am a non-accredited investor and aggregate purchase price for the Securities I am purchasing in the Offering does not exceed 10% of my net worth or annual income, whichever is greater.</li> <li>What is a non-accredited investor?</li> </ul> |                               |               |  |  |
| <ul> <li>I am an accredited investor</li> <li>What is an accredited investor?</li> </ul>                                                                                                    |                               |               |  |  |
| By checking I am not considered a "restricted person" and am eligible to participate in this offering ①What is a restricted person?                                                                                                    |                               |               |  |  |
|                                                                                                    | Back Review Disclosure        |               |  |  |

Review each Offer Documents & Disclosures by clicking on "View" next to each document

After you have reviewed the documents, **click the box** next to "I have reviewed the above offering documents and understand there are risks when investing. By clicking "Continue" I am electronically signing the offering documents."

#### When completed click "Continue"

| Offer Order                                                   | Offer Documents & Disclosures                                               | Confirm Order                       |
|---------------------------------------------------------------|-----------------------------------------------------------------------------|-------------------------------------|
| Please revi                                                   | ew the information below before completing the                              | e order process.                    |
|                                                               | Newsmax, Inc                                                                |                                     |
| Investor Presentation                                         |                                                                             | View                                |
| Risk Factors                                                  |                                                                             | View                                |
| Offering Documents                                            |                                                                             | View                                |
| Subscription Agreement                                        |                                                                             | View                                |
| I have reviewed the above of<br>am electronically signing the | fering documents and understand there are risks when<br>offering documents. | investing. By clicking "Continue" I |
| Signature                                                     |                                                                             |                                     |
| John Doz                                                      |                                                                             |                                     |
|                                                               |                                                                             |                                     |

To **Confirm Order** please review order information for accuracy and select your **Payment** method

To use the ACH (Bank-to-Bank) transfer you must select "Link Bank Account"

Once you have linked your bank account, or selected an alternative method of payment, click "**Place Order**"

| Offer Order                                                                | Offer Documents & Disclosures                                                                 | Confirm Order                                                                   |
|----------------------------------------------------------------------------|-----------------------------------------------------------------------------------------------|---------------------------------------------------------------------------------|
| oner order                                                                 | oner bocumenta a bisclosures                                                                  | commoder                                                                        |
|                                                                            | Newsmax, Inc                                                                                  |                                                                                 |
| Investor Name                                                              |                                                                                               | John Doe                                                                        |
| Address                                                                    |                                                                                               |                                                                                 |
| Date                                                                       |                                                                                               | 02/27/2025                                                                      |
| Share Price                                                                |                                                                                               | \$10.00                                                                         |
| Share Quantity                                                             |                                                                                               | 100                                                                             |
|                                                                            | Total Investment \$1,000.00                                                                   |                                                                                 |
| must match the name on your<br>bank account (owned by you)<br>be accepted. | My IPO account exactly. For example, money<br>to an individual or joint My IPO account are co | transfers from a trust or business<br>onsidered third-party and <b>will not</b> |
| C ACH (Bank-to-Bank)                                                       | tantly connect and no fees                                                                    |                                                                                 |
| You do not have any linked<br>To continue, please link a b                 | bank accounts to successfully complete the order.<br>ank account.                             | Link Bank Account                                                               |
| O Wire transfer Initiated fr                                               | om your bank and fees may apply                                                               |                                                                                 |
| Check transfer                                                             |                                                                                               |                                                                                 |
| POLICY<br>Once you place your offer orde                                   | r, you will be able to cancel it in the time span                                             | n that the order is in a pending<br>Page.                                       |
| state. Once the order goes thru                                            | ough, you can track it through the <b>Summary I</b>                                           |                                                                                 |

To complete your **Bank Account Link** for ACH payments, please review disclosure and click "**Continue**"

My IPO uses Plaid to connect to your bank account, click "Continue" to proceed

The name on your bank account must match the name on your My IPO account as indicated below:

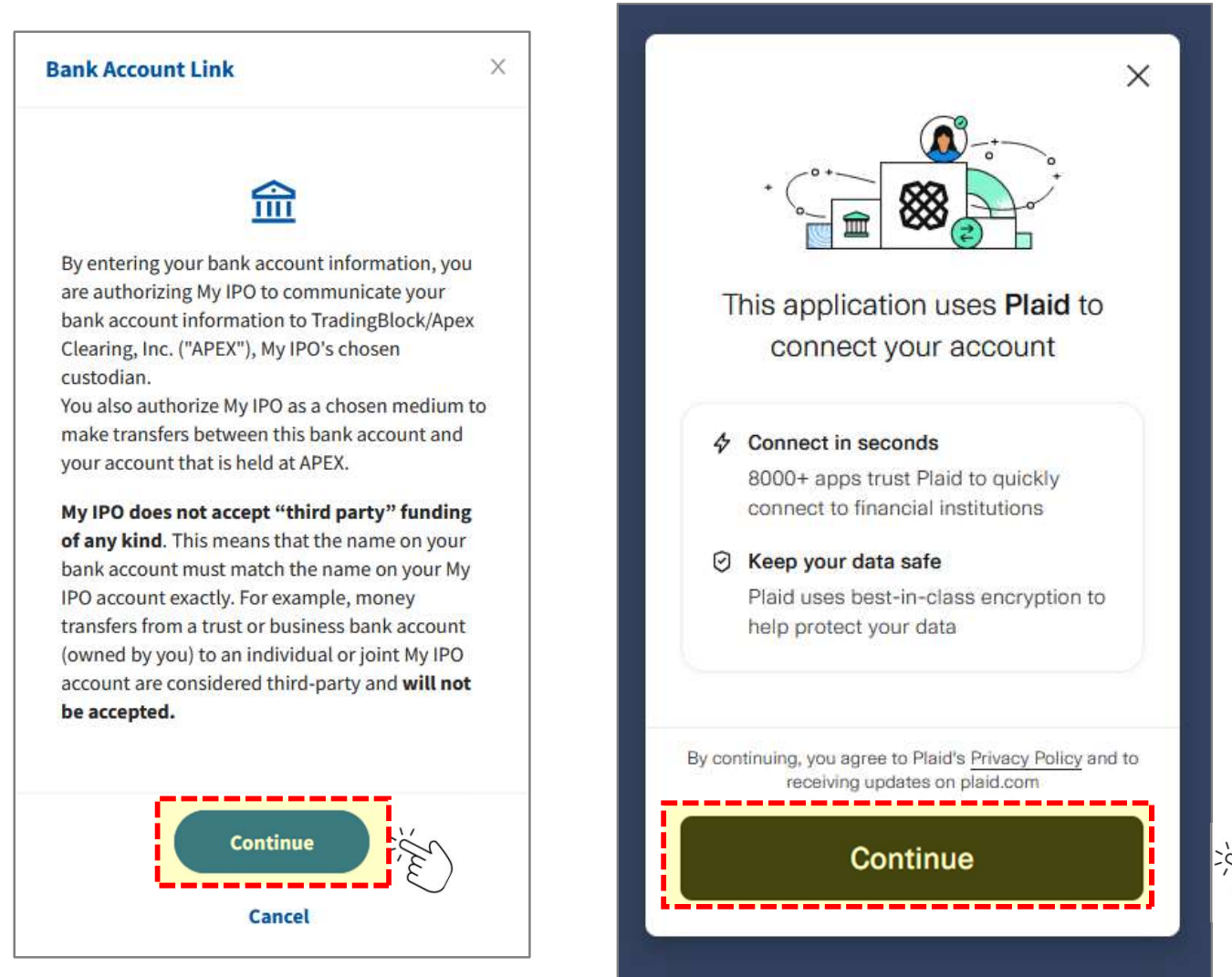

Enter you Phone Number and click "Continue"

Search and select your Financial Institution

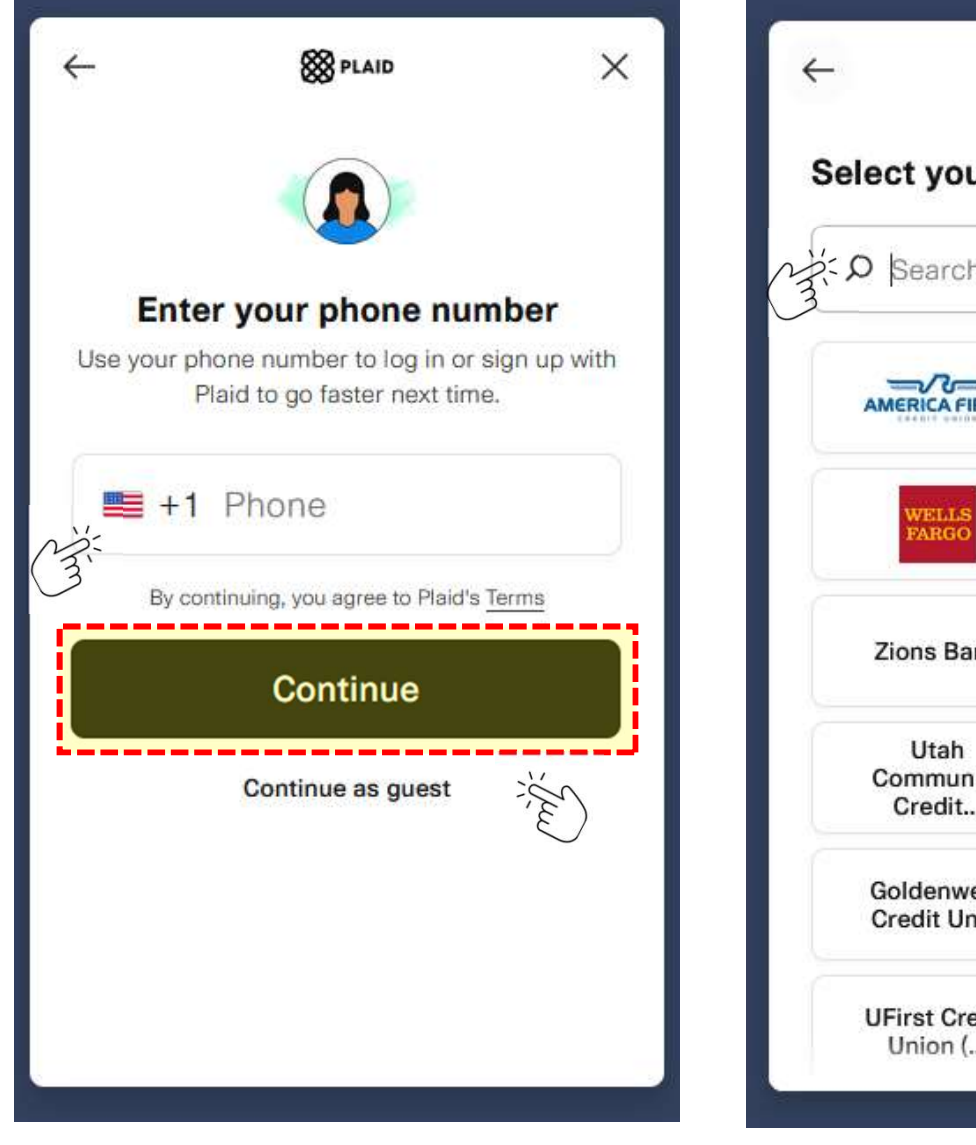

8 PLAID X Select your institution **O** Search AMERICA FIRST MOUNTAIN CHASE 🔘 usbank Zions Bank Community Credit... BANK OF AMERICA Goldenwest Cyprus Credit Credit Uni... Union **UFirst Credit** Union (...

Log into your **Financial Institution** using your online banking credentials and click "**Submit**" **Select the account** you wish to link to My IPO and click "**Continue**"

| ÷                             | 88 PLAID                                                                            | ×                           |                                      | 8 PLAID                                                                                    | ×                                                        |
|-------------------------------|-------------------------------------------------------------------------------------|-----------------------------|--------------------------------------|--------------------------------------------------------------------------------------------|----------------------------------------------------------|
|                               |                                                                                     |                             |                                      |                                                                                            |                                                          |
| Log in                        | to First Platypus                                                                   | Bank                        | S                                    | elect account                                                                              |                                                          |
| Enter your<br>connect         | First Platypus Bank cred<br>your account to This appl                               | lentials to<br>lication.    | Plaid will only sh<br>Bank account y | hare data from the <b>F</b><br>you select with This                                        | irst Platypus<br>application.                            |
| Userna                        | me                                                                                  |                             | Plaid Ch                             | ecking • 0000                                                                              | \$100.00                                                 |
| Passwo                        | ord                                                                                 | ۲                           | Plaid Sa                             | ving • 1111                                                                                | \$200.00                                                 |
| By providing<br>Plaid, you're | y your First Platypus Bank cre<br>enabling Plaid to retrieve you<br>data.<br>Submit | dentials to<br>ur financial | You'll share con<br>account and rout | itact info, account and b<br>ing number, and transa<br>of and invest your mone<br>Continue | palance info,<br>ctions to help<br>ay. <u>Learn more</u> |
|                               |                                                                                     |                             | i                                    |                                                                                            |                                                          |

Provide a Nickname for your linked bank account and click "Finish Linking"

Confirm the link was successful and click "Close"

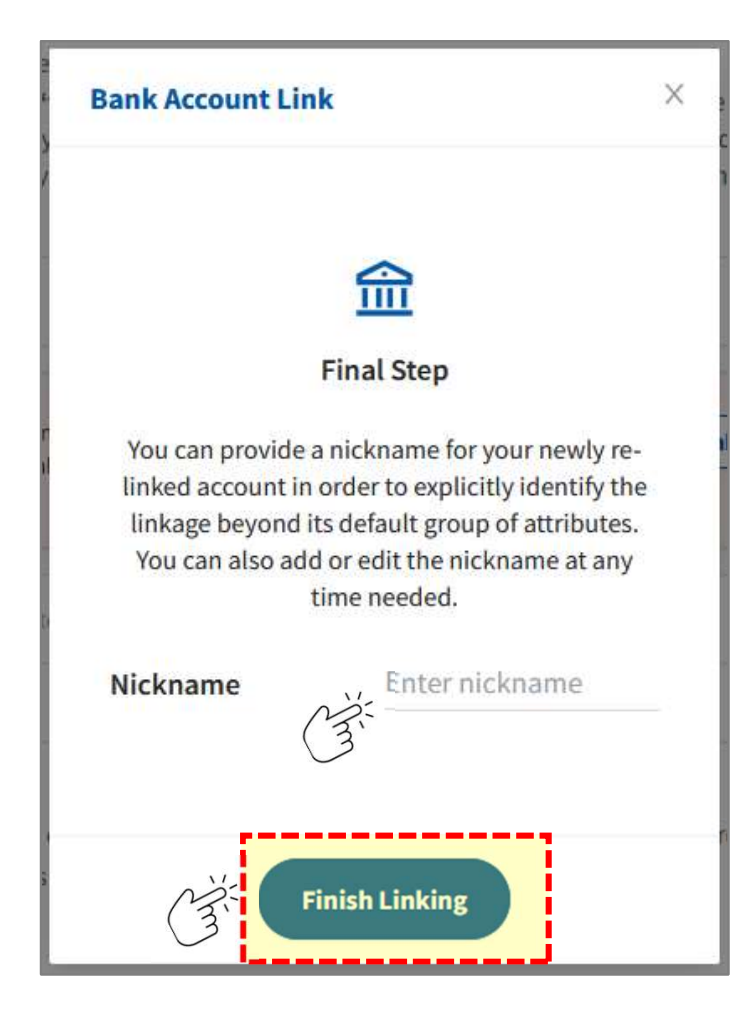

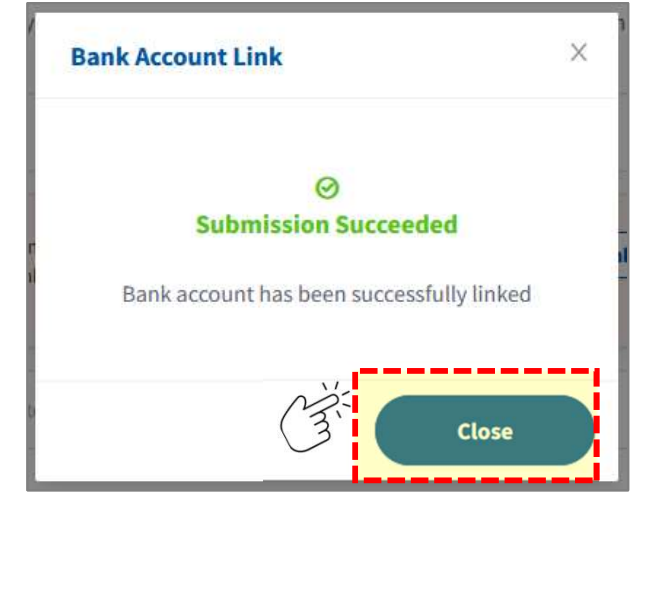

After linking your account, you can continue to **Confirm Order** 

Confirm the Transfer Amount you wish to transfer via ACH into your My IPO account

#### Click "Place Order"

|                                                                                                    | Offer Documents & Disclosures                                                                                              | Confirm Order                                  |
|----------------------------------------------------------------------------------------------------|----------------------------------------------------------------------------------------------------|------------------------------------------------|
|                                                                                                    |                                                                                                    |                                                |
|                                                                                                    | Newsmax, Inc                                                                                                    |                                                |
|                                                                                                    |                                                                                                    |                                                |
| Investor Name                                                                                                    |                                                                                                    | John Doe                                       |
| Address                                                                                                    |                                                                                                    |                                                |
| Date                                                                                                    |                                                                                                    | 02/27/2025                                     |
| Share Price                                                                                                    |                                                                                                    | \$10.00                                        |
| Share Quantity                                                                                                    |                                                                                                    | 100                                            |
|                                                                                                    |                                                                                                    |                                                |
|                                                                                                    | Total Investment \$1,000.00                                                                                                |                                                |
| 1972 (U                                                                                                    |                                                                                                    |                                                |
| The requested or                                                                                                    | der amount requ <mark>ires y</mark> ou to transfer fun <mark>ds</mark> into                                                | o your account.                                |
| The requested or<br>Cash Available                                                                                                    | der amount requires you to transfer funds into                                                                             | o your account.<br>\$0.00                      |
| The requested on<br>Cash Available<br>From Account                                                                                                    | er amount requires you to transfer funds into                                                                              | so your account.<br>\$0.00<br>ng) ******0000 ∨ |
| The requested on<br>Cash Available<br>From Account<br>Transfer Amoun                                                                                                    | der amount requires you to transfer funds into<br>Checking (Checki<br>t \$1,000.00                                         | syour account.<br>\$0.00                       |
| The requested on<br>Cash Available<br>From Account<br>Transfer Amoun                                                                                                    | der amount requires you to transfer funds into<br>Checking (Checking<br>tt<br>S1,000.00<br>om your bank and fees may apply | syour account.<br>\$0.00<br>ng) ******0000 V   |
| The requested on<br>Cash Available<br>From Account<br>Transfer Amoun<br>Wire transfer Initiated fr                                                                                             | er amount requires you to transfer funds into<br>Checking (Checki<br>tt \$1,000.00<br>om your bank and fees may apply      | syour account.<br>\$0.00<br>ng) ******0000 V   |
| The requested on<br>Cash Available<br>From Account<br>Transfer Amoun<br>Wire transfer Initiated fr<br>Check transfer<br>POLICY<br>Once you place your offer ordestate. Once the order goes thr | er, you will be able to cancel it in the time spa<br>pugh, you can track it through the <b>Summary</b>                     | n that the order is in a pending.              |

Your order has been placed and will remain pending until the investment is potentially accepted on the offer's closing date

| our order will remain pending un | til the investment is accepted on the offe | r's closing date. Due to demand and other factors |
|----------------------------------|--------------------------------------------|---------------------------------------------------|
|                                  | possible your investment may not           | get accepted.                                     |
|                                  | ⊘<br>Submission Succeed                    | ed                                                |
|                                  | Newsmax, li                                | 1C                                                |
| Investor Name                    |                                            | John Doe                                          |
| Address                          |                                            |                                                   |
| Date                             |                                            | 02/27/2025                                        |
| Share Price                      |                                            | \$10.00                                           |
| Share Quantity                   |                                            | 100                                               |
|                                  | Total Investment \$1,0                     | 00.00                                             |

After confirming your order, you can see a summary of your account by clicking on **"Summary** "at the top of the My IPO navigation bar

If your account application is under review, you can view info by clicking "Account Status"

| MYIPO                | Offers History                                                | S John M Doe<br>Individual • 30G06007 |
|----------------------|---------------------------------------------------------------|---------------------------------------|
| O Your account appli | cation has been submitted and is under review. You can find m | nore information at Account Status.   |
| Summary              |                                                               | E)                                    |
| 5                    | Account Details                                               | 2 Refresh                             |
| Account Value        | Cash Available                                                | -\$1,000.00                           |
| \$0.00               | Pending Money Transactions                                    | \$1,000.00 >                          |
|                      | Pending Investment(s)                                         | \$1,000.00 >                          |
|                      |                                                               |                                       |
|                      |                                                               |                                       |

You can view details and history of your account transactions by clicking "History "at the top of the My IPO navigation bar

View transaction details by clicking "View Details"

| 1V IPO                | Summary Offers                                                | History                      | > %                   | John M Doe<br>Individual • 30606007 | Offer Order(s) Details                                                                                             |                                                                                                 |
|-----------------------|---------------------------------------------------------------|------------------------------|-----------------------|-------------------------------------|----------------------------------------------------------------------------------------------------|-------------------------------------------------------------------------------------------------|
| <sup>©</sup> Your ac  | count application has been submitted and is under             | review. You can find more in | formation at <i>I</i> | ccount Status.                      | Status                                                                                                    | PENDING FUNDS                                                                                   |
| listory of Tra        | ansactions                                                    |                              |                       |                                     | Туре                                                                                                    | Offer Order                                                                                     |
| El Sort: Newest       | Show V Filter By Status Clear All                             |                              |                       |                                     | Offer                                                                                                    | Newsmax, I                                                                                      |
|                       |                                                               |                              |                       |                                     | Share Quantity                                                                                                    | 1                                                                                               |
| Date                  | Туре                                                          | Amount                       |                       |                                     | Share Price                                                                                                    | \$10                                                                                            |
| 02/28/2025            | ACH Deposit(s) PROCESSING<br>First Platypus Bank              | \$1,000.00                   | Cancel                | View Details                        | Investment Amount                                                                                                  | -\$1,000                                                                                        |
| 02/27/2025            | Offer Order(s) PENDING FUNDS                                  | -\$1,000.00                  | Cancel                | View Details                        | Date of Creation                                                                                                   | 02/27/2025 06:10                                                                                |
|                       | Pervoltar, III.                                               |                              |                       | ĽE)                                 | Closing Date                                                                                                    | 1                                                                                               |
|                       |                                                               |                              |                       |                                     | Payment Type                                                                                                    | ACH (Bank-to-Ba                                                                                 |
| ou can cl             | heck your <b>Offer Order St</b>                               | atus under His               | story o               | r <b>Offer</b>                      | We have received your order. The or<br>funds are received. If you have not a<br>to your My IPO account, please dep | der will remain pending until yo<br>Iready initiated a transfer of fun-<br>osit funds promptly. |
| rder Det<br>ossible s | t <b>ails</b> . The next page provi<br>statuses of vour order | des a descript               | ion of t              | he                                  |                                                                                                    | Close                                                                                           |

You can check your **Offer Order Status** under **History** or **Offer Order Details**. Below provides a description of the possible statuses of your order

#### Once your order has a status of **Pending Offering** Closing, then you have completed all steps

| V IPO         | Summary Off                                      | ers History                   | è là             | John M Doe<br>Individual • 30G06007 | Offer Order(s) Details                                                                                              | >                                                                                                  |
|---------------|--------------------------------------------------|-------------------------------|------------------|-------------------------------------|----------------------------------------------------------------------------------------------------|----------------------------------------------------------------------------------------------------|
| 🛈 Your acc    | count application has been submitted and is un   | der review. You can find more | information at A | account Status.                     | Status                                                                                                    | PENDING FUNDS                                                                                      |
| istory of Tra | insactions                                       |                               |                  |                                     | Туре                                                                                                    | Offer Order(s)                                                                                     |
| Sort: Newest  | how Filter By Status Clear All                   |                               |                  |                                     | Offer                                                                                                    | Newsmax, Inc                                                                                       |
|               |                                                  |                               |                  |                                     | Share Quantity                                                                                                    | 100                                                                                                |
| Date          | Туре                                             | Amount                        |                  |                                     | Share Price                                                                                                    | \$10.00                                                                                            |
| 2/28/2025     | ACH Deposit(s) PROCESSING<br>First Platypus Bank | \$1,000.00                    | Cancel           | View Details                        | Investment Amount                                                                                                   | -\$1,000.00                                                                                        |
| /27/2025      | Offer Order(s PENDING FUNDS                      | -\$1,000.00                   | Cancel           | View Details                        | Date of Creation                                                                                                    | 02/27/2025 06:10 PM                                                                                |
|               | Newsmax, Inc                                     |                               |                  | Ĩ.                                  | Closing Date                                                                                                    | TBD                                                                                                |
|               |                                                  |                               |                  |                                     | Payment Type                                                                                                    | ACH (Bank-to-Bank)                                                                                 |
| nding Fu      | <b>Inds</b> : The order will rem                 | nain pending ur               | ntil your        | funds                               | We have received your order. The or<br>funds are received. If you have not a<br>to your My IPO account, please depo | der will remain pending until your<br>Iready initiated a transfer of funds<br>Isit funds promptly. |

**Pending Funds**: The order will remain pending until your funds are received. If you have not already initiated a transfer of funds to your My IPO account, please deposit funds promptly

**Pending Action Needed-** Action is required on your pending order. Please contact us as soon as possible

Close

**Pending Offering Closing:** Funds have been received for your order. Your order will remain pending until the investment is accepted on the closing date

**Approved:** Your placed offer order has been approved! Once the Offering is closed and shares are issued your order will be completed

**Completed:** Your Offer Order has been completed. Your account summary will be updated reflecting your purchase once the shares have been issued after the closing date

Pending Cancellation: The cancellation will be processed If your order is eligible to be cancelled

Cancelled: My IPO has cancelled your order

Rejected: My IPO has rejected your order

AOS, Inc. dba My IPO, Member <u>FINRA</u> | <u>SIPC</u>, 488 E. Winchester St., Suite 200, Salt Lake City, UT 84107 Toll Free: (844) 226-0640 <u>www.myipo.com</u>

In order to Invest in Newsmax, Inc, you will need to complete the following steps:

Step 1: "Sign Up" or "Log in" if you have already signed up on My IPO

Step 2: Complete My IPO Account

Step 3: Place your Newsmax, Inc investment order and select payment method

The following screenshots outline the steps for a joint brokerage account.

Step 1: "Sign Up" or "Log in" if you have already signed up on My IPO

To begin sign up, please provide the requested information and click the "**Sign up**" button, if you already have signed up, please click "**Log in here**"

| Email      |     | 🛑 (+1) 🔻 Pho                | ne Number |                                           |
|------------|-----|-----------------------------|-----------|-------------------------------------------|
| First Name |     | Middle Initial or Midd      | lle Name  |                                           |
| Last Name  |     | Suffix (i.e. Jr, Sr, II, et | c.)       | Please enter your                         |
| Password   | Ø   | Confirm Password            | ø         | name as shown on a<br>government-issued I |
| N          | Sig | n up                        |           | driver's license, state                   |

#### NEWSMAX

|                                                                      | Register Country/State Security |
|----------------------------------------------------------------------|---------------------------------|
|                                                                      | United States V                 |
| Provide your Country and State information and click " <b>Next</b> " | State Y                         |
|                                                                      | Next                            |
|                                                                      | 3                               |
|                                                                      |                                 |

|                                          | cound y/c                                                                                              | blate                                                                                                    | Security                                                                                                    |
|------------------------------------------|----------------------------------------------------------------------------------------------------|----------------------------------------------------------------------------------------------------|----------------------------------------------------------------------------------------------------|
| Aulti-fa                                 | ctor aut                                                                                               | thentica                                                                                                    | ation                                                                                                    |
| curity, you r<br>text a One 1<br>not sha | must authen<br>Time Securit<br>are this code                                                           | ticate your<br>y Code to th<br>with anyon                                                                                                    | identity. By clicking<br>ne number below. Do<br>ne.                                                                                                    |
| nfirmation                               |                                                                                                    |                                                                                                    |                                                                                                    |
| per is: <mark>XXX - X</mark>             | (XX - 2439                                                                                             |                                                                                                    |                                                                                                    |
| Back                                     | « (                                                                                                    | Next                                                                                                    |                                                                                                    |
|                                          | Multi-fa<br>curity, you<br>text a One <sup>-</sup><br>not sha<br>nfirmation<br>per is: XXX - )<br>Back | Multi-factor aut<br>curity, you must authen<br>text a One Time Securit<br>not share this code<br>nfirmation<br>per is: XXX - XXX - 2439<br>Back | Multi-factor authenticate<br>curity, you must authenticate your<br>text a One Time Security Code to the<br>not share this code with anyor<br>nfirmation<br>ber is: XXX - XXX - 2439<br>Back Next |

For added security, you must authenticate your identity. Confirm the last four digits of your phone number and click "**Next**" to receive a One Time Security Code to your cell phone

On the next screen, please enter the security code received from your cell phone via text and click **"Verify"** to continue

| Register                | Country/State                                    | Security                 |
|-------------------------|--------------------------------------------------|--------------------------|
| Multi-                  | factor authent                                   | ication                  |
| We sent a six-digit sec | urity code to XXX - XXX<br>code in the below box | - 2439. Please enter the |
| Enter code              |                                                  |                          |
|                         |                                                  |                          |
| Resend Code             |                                                  |                          |

Step 2: Complete My IPO Account

To complete your account set-up, at the welcome page please click "Complete Account"

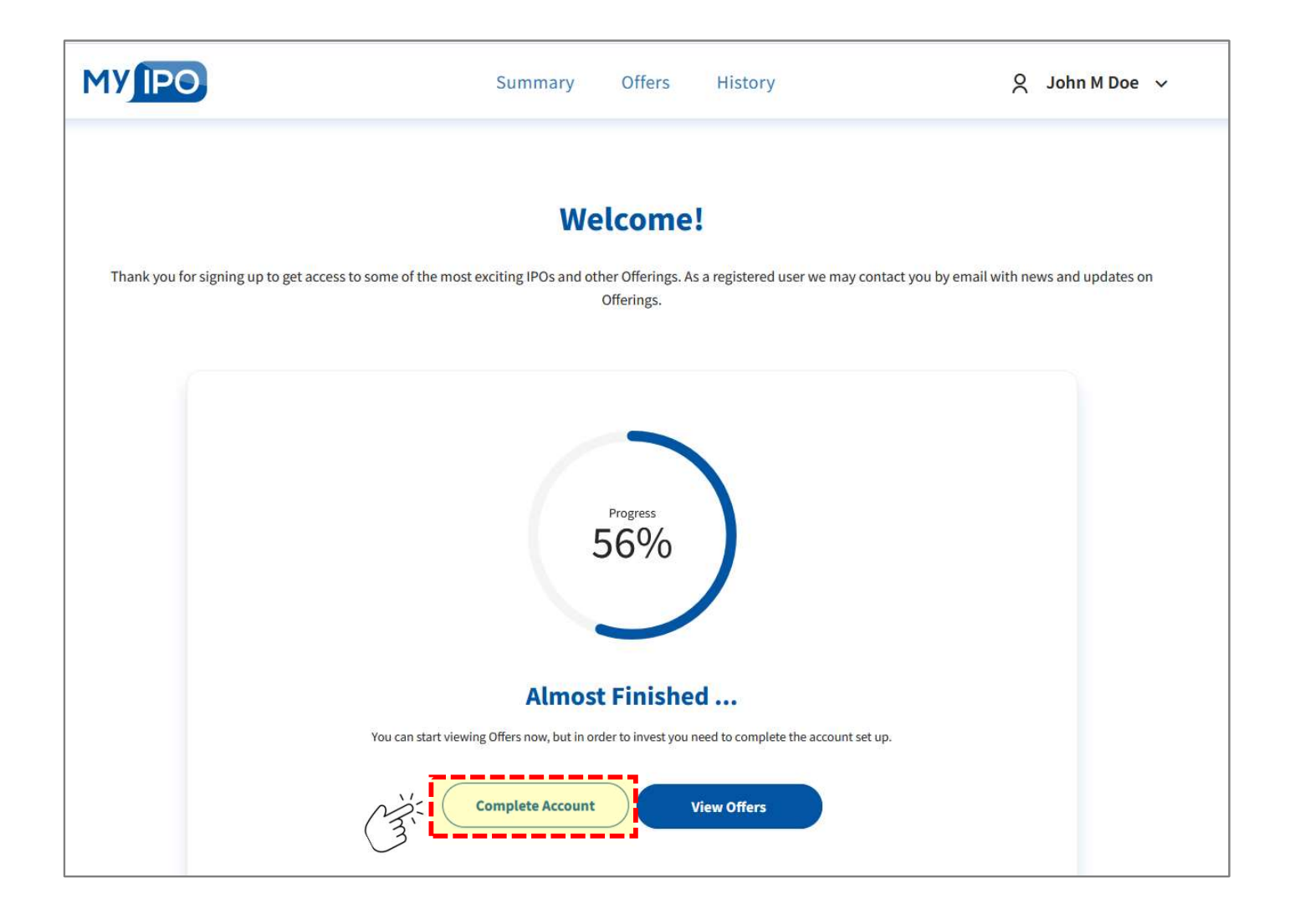

Select your Account Type "**Joint**", and "**Type of Joint Account**" from drop down menu and click "**Save**"

| MYIPO        | Summary Offers History                                                                   | 🖉 🛛 John M Doe 🗸                                                                                  |
|--------------|------------------------------------------------------------------------------------------|---------------------------------------------------------------------------------------------------|
| My Account   | Account Type                                                                             |                                                                                                   |
| Account Type | Account Type<br>What type of account do you wish to open?<br>Individual Retirement Joint | A brokerage account owned by two or<br>more people. Select the Joint account<br>suitable for you. |

| Please enter your name as shown o | n a government-issued ID |
|-----------------------------------|--------------------------|
| irst Name                         | John                     |
| fiddle Initial or Middle Name     | М                        |
| ast Name                          | Doe                      |
| uffix (optional)                  | Enter                    |
| ocial Security Number⑦            | Enter Ø                  |
| Pate of Birth                     | MM v DD vvv v            |
| larital Status                    | Select                   |
| umber of Dependents               | Enter                    |

Provide the requested **Primary Account Holder** information and click **"Save"** 

Note: Please enter your name as shown on a government-issued ID

Provide primary account holder's physical address and click "**Save**"

Note: For accuracy, My IPO utilizes the USPS address verification system

If you receive an error after entering your address and USPS suggests a modified address, as shown in the USPS "Invalid physical address" error box. Please review the suggested address. If it is correct, please click "here" to enter the address recognized by USPS

A screenshot example is below

| Address Line 1        | Enter         |   |
|-----------------------|---------------|---|
| Address Line 2 (Opt.) | Enter         |   |
| Country               | United States | V |
| City                  | Enter         |   |
| State                 | Select        | ~ |
| Postal Code           | Enter         |   |
| Citizenship           | Select        | V |
| Birth Country         | Select        | ~ |

| Address Line 1        | 488 E Winchester Street | 488 E Winchester St,<br>Ste 200,                             |
|-----------------------|-------------------------|--------------------------------------------------------------|
| Address Line 2 (Opt.) | Ste 200                 | Salt Lake Cty,<br>UT,<br>84107.                              |
| Country               | United States           | If address is correct, please click here to update the form. |
| City                  | Salt Lake City          |                                                              |
| State                 | Utah                    |                                                              |
| Postal Code           | 84117                   |                                                              |
| Citizenship           | U.S. Citizen            |                                                              |
| Birth Country         | United States           | V                                                            |
| N/                    |                         |                                                              |

Provide primary account holder's mailing address. If your mailing address is different from your physical address, please provide the mailing address information

Otherwise, check the box indicating the mailing address is the same as the physical address Mailing Address

Mailing address is the same as my physical address

Address Line 1

Enter

Address Line 2 (Opt.)

Enter

Country

United States

City

Enter

State

Select

Postal Code

Enter

Save

Click "Save"

| Please enter your name as shown of | on a government-issued ID                                                                                                    |
|------------------------------------|----------------------------------------------------------------------------------------------------|
|                                    | Colors and the field with a start start and the second start of the second starts of the second starts of the |
| First Name                         | Enter                                                                                                    |
| Middle Initial or Middle Name      | Enter                                                                                                    |
| Last Name                          | Enter                                                                                                    |
| Suffix (optional)                  | Enter                                                                                                    |
| Social Security Number⑦            | Enter Ø                                                                                                    |
| Email                              | Enter                                                                                                    |
| Confirm Email                      | Enter                                                                                                    |
| Phone Number(s) 🚔 (+1)             | Y Enter Mobile Y                                                                                                    |
| Date of Birth                      | MM V DD V YYYY V                                                                                                    |
| Marital Status                     | Select                                                                                                    |
| Number of Dependents               | Enter                                                                                                    |

Follow the same process to provide the Joint Account Holder information and click "Save"

Note: Please enter your name as shown on a government-issued ID

Provide joint account holder's physical address. If you'd like to use the same address as the primary holder, please click the link to do so

Click "Save" when completed

| Populate same address(es) as prim | ary account holder |       |  |  |
|-----------------------------------|--------------------|-------|--|--|
| Address Line 1                    | Enter              |       |  |  |
| Address Line 2 (Opt.)             | Enter              | Enter |  |  |
| Country                           | United States      | v     |  |  |
| City                              | Enter              |       |  |  |
| State                             | Select             | v     |  |  |
| Postal Code                       | Enter              |       |  |  |
| Citizenship                       | Select             | Y     |  |  |
| Birth Country                     | Select             | ×     |  |  |

| 3: | <ul> <li>Mailing address is the same as</li> </ul> | Joint Account Holder's physical addres | S  |
|----|----------------------------------------------------|----------------------------------------|----|
| 3  | Address Line 1                                     | Enter                                  |    |
|    | Address Line 2 (Opt.)                              | Enter                                  |    |
|    | Country                                            | United States                          | ×. |
|    | City                                               | Enter                                  |    |
|    | State                                              | Select                                 | N  |
|    | Postal Code                                        | Enter                                  |    |

Provide joint account holder's mailing address. If you'd like to use the same address as the primary holder, please click the box to do so

Click "Save" when completed

If you'd like to add a "Trusted Contact" to your account, click "**Add a Trusted Contact Person**" and provide the requested contact information and click "**Save**"

#### Otherwise, select "Continue"

| ersonal Infor     | mation                                              |
|-------------------|-----------------------------------------------------|
|                   |                                                     |
| u currently have  | no Trusted Contact Person assigned to your account. |
| What is a Trusted | Contact Person?                                     |
|                   | ( Add a Trusted Contact Person                      |
|                   |                                                     |
|                   |                                                     |

| Personal Informa                                                                   | tion       |                                                             |          |
|------------------------------------------------------------------------------------|------------|-------------------------------------------------------------|----------|
| First Name                                                                         |            | Enter                                                       |          |
| Last Name                                                                          |            | Enter                                                       |          |
| Email                                                                              |            | Enter                                                       |          |
| Dhana Namhar(a)                                                                    | 🚔 (+1) 🛛 🗸 | Enter                                                       | Mobile ¥ |
| Address                                                                            |            | Enter                                                       |          |
| Address<br>Address Line 1                                                          |            | Enter                                                       |          |
| Address<br>Address Line 1<br>Address Line 2 (Opt.)                                 |            | Enter                                                       |          |
| Address<br>Address Line 1<br>Address Line 2 (Opt.)<br>Country                      |            | Enter<br>Enter<br>United States                             | ~        |
| Address<br>Address Line 1<br>Address Line 2 (Opt.)<br>Country<br>City              |            | Enter<br>Enter<br>United States<br>Enter                    |          |
| Address<br>Address Line 1<br>Address Line 2 (Opt.)<br>Country<br>City<br>State     |            | Enter<br>Enter<br>United States<br>Enter<br>Select          | ×        |
| Address Line 1<br>Address Line 2 (Opt.)<br>Country<br>City<br>State<br>Postal Code |            | Enter<br>Enter<br>United States<br>Enter<br>Select<br>Enter | ×        |

#### Next complete the Suitability Information

Please review each option and select the answer that best fits your needs and/or objectives. Under **Financial Investment Experience**, please select asset types you are currently trading or have traded. This may include investments and transactions performed by you <u>or</u> <u>on your behalf</u>

When you select an asset under **Financial Investment Experience**, you will need to provide "**Years of Experience**" and the approximate number of "**Trades/Year**"

When the info is complete and accurate, click "Save"

|                                                                                                    | i maneiar myestment Experience | e            |     |
|----------------------------------------------------------------------------------------------------|--------------------------------|--------------|-----|
|                                                                                                    | Margin                         |              |     |
| quidity Needs () V Select V                                                                                  |                                | Select       |     |
| (3)                                                                                                    | Years Of Experience            | N= Required  |     |
| vestment Objectives                                                                                          |                                | ( T) medaned |     |
| Capital Preservation                                                                                         | Tes das Mass                   | Select       |     |
| Preservation of capital with primary consideration on income.                                                | Trades/Teal                    | Required     |     |
| Income                                                                                                    |                                |              |     |
| A balance between capital appreciation and income with a primary consideration being income.                 | Stocks/ETFs                    |              |     |
| Growth and Income                                                                                            | Years Of Experience            | Select       | i : |
| Dual Investment strategy that seeks both capital appreciation and current income generated through           |                                | Required     |     |
| dividends or interest.                                                                                       |                                |              |     |
| Growth                                                                                                    | Trades/Year                    | Select       |     |
| Capital appreciation through quality equity investment and little or no income.                              |                                | Required     |     |
| Speculation                                                                                                  | Options Experience             |              |     |
| Maximum capital appreciation with higher risk and little to no income                                        |                                | Calant       |     |
|                                                                                                    | Years Of Experience            | Required     |     |
| me Horizon                                                                                                   |                                | inclution    |     |
|                                                                                                    | Trades/Year                    | Select       |     |
| Short                                                                                                    |                                | Required     |     |
| T plan on keeping this account open and investing ioniess than 5 years to achieve my maincial goals.         |                                |              |     |
| Average                                                                                                    | Commodities Experience         |              |     |
| I plan on keeping this account open and investing for more than 4 years, but less than 7 years to achieve my | Years Of Experience            | Select       |     |
| inanciar goala                                                                                               |                                | Required     |     |
| Long                                                                                                    |                                | Select       |     |
| r par en neeping and decount open and integring for more claim or jeans to demote my manetal goals.          | Trades/Year                    | Required     |     |
| nancial Investment Experience                                                                                | and the second second          |              |     |
|                                                                                                    | Bonds Experience               |              |     |
| Margin                                                                                                    | Years Of Experience            | Select       |     |
| Stocks/ETFs                                                                                                  |                                | Required     |     |
| Options Experience                                                                                           |                                | Solert       |     |
| Commodities Experience                                                                                       | Trades/Year                    | Required     |     |
| Bonds Experience                                                                                             |                                |              |     |
|                                                                                                    |                                | ,            |     |

Provide **Financial Information** and **Employment Information** for both the primary and joint account holder, including **Employment Address**, if necessary

When the info is complete and accurate, click "Save"

| Financial Information |          | Primary    | Account Holder   |                                      |                                      |          |
|-----------------------|----------|------------|------------------|--------------------------------------|--------------------------------------|----------|
| Income & Assets       |          | Employ     | ment Information | i z                                  |                                      |          |
| Annual Income         | Select V | Employme   | ent Status       | Empler                               | <u>v</u>                             |          |
| Total Net Worth ①     | Select v | Employer   | Name             | Employer Name is required            |                                      |          |
| Liquid Net Worth ③    | Select v | Job Title  |                  | Enter<br>Job Title is required       |                                      |          |
| Tax Bracket           | Select V | Years Emp  | oloyed           | Select<br>Years Employed is required | <u> </u>                             |          |
| 3                     |          | Employ     | vment Address    |                                      |                                      |          |
| Primary Account Holde | er       | Address Li | ine 1            | Enter<br>Address line 1 is required  |                                      |          |
|                       |          | Address Li | ine 2 (Opt.)     | Enter                                |                                      |          |
| Employment Informatio | on       | Country    |                  | United States                        | ×                                    |          |
| Employment Status     | Select ~ | City       |                  | Enter<br>City is required            |                                      |          |
| ( A                   | Save     | State      | -                | Select<br>State is required          | <u> </u>                             |          |
| Joint Account Holder  |          | Postal Coc | de               | Joint Account Holder                 |                                      |          |
| Employment Informatio | 0.7      |            | Car              | Employment Information               |                                      |          |
| Employment Status     | Select V |            |                  | Employment Status                    | Employed                             |          |
|                       | Save     |            |                  | Employer Name                        | Employer Name is required            |          |
| (AT                   |          |            |                  | Job Title                            | Enter<br>Job Title is required       |          |
|                       |          | ]          |                  | Years Employed                       | Select<br>Years Employed is required | ~        |
|                       |          |            |                  | Employment Address                   |                                      |          |
|                       |          |            |                  | Address Line 1                       | Enter<br>Address line 1 is required  |          |
|                       |          |            |                  | Address Line 2 (Opt.)                | Enter                                |          |
|                       |          |            |                  | Country                              | United States                        | <u> </u> |
|                       |          |            |                  | City                                 | City is required                     |          |
|                       |          |            |                  | State                                | Select<br>State is required          | ×        |

Postal Code

Cance

Select your choice for **Statement Delivery** of either **Electronic** or **Paper**, please note that additional fees apply to paper statement delivery

Primary Account Holder will review and attest to any Individual Representations that apply

When the info is complete and accurate, click **"Save**"

Joint Account Holder will review and attest to any **Individual Representations** that apply

When the info is complete and accurate, click **"Save"** 

| Statement De                                                                          | livery applies to both primary and joint account holders.                                                                            |
|---------------------------------------------------------------------------------------|----------------------------------------------------------------------------------------------------|
| Statement Deliv                                                                       | very                                                                                                    |
| Electronic (F                                                                         | ree)                                                                                                    |
| Paper (Fees a                                                                         | apply) 🕞                                                                                                    |
| Individual Rep                                                                        | presentations                                                                                                    |
| (Please attest as to                                                                  | o whether any of the following apply to you.)                                                                                        |
| I dill a Staker                                                                       | lolder in a publicity traded company                                                                                                 |
| Are you emp<br>exchange, or                                                           | loyed by or a member of a registered broker-dealer, securities or futures<br>securities industry regulatory body (e.g., FINRA, NFA)? |
|                                                                                       | at Holdor                                                                                                    |
| oint Accour                                                                           | it holder                                                                                                    |
| oint Accour<br>Disclosures                                                            |                                                                                                    |
| Disclosures                                                                           | resentations                                                                                                    |
| Disclosures                                                                           | resentations                                                                                                    |
| Dint Accour<br>Disclosures<br>Individual Rep<br>(Please attest as to<br>I am a stakeh | presentations<br>p whether any of the following apply to you.)<br>Nolder in a publicly traded company                                |

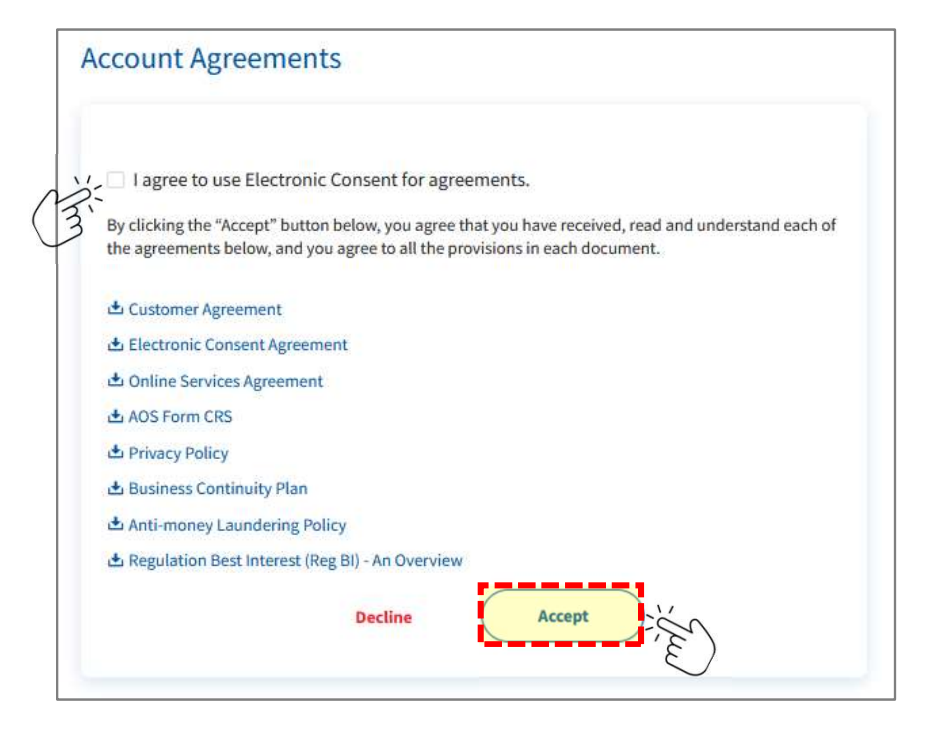

To agree to Electronic Consent for Account Agreements, please click box next to "I agree to use Electronic Consent for agreements"

Carefully review **Account Agreements** by clicking on each link to view agreement and/or relevant information

To accept the **Account Agreements**, click **"Accept"** 

The final step to complete your My IPO account is to electronically Sign Application

Please review acknowledgements, select signature for primary and joint account holder or draw your own and click "**Create Account**"

| By signing below and pressing "Create Account", I acknowledge that:                                                                                                    |
|----------------------------------------------------------------------------------------------------|
| 1. I am opening a brokerage account with ADS, Inc., which does business as TradingBlock and My                                                                                                    |
| IPO, and clears its transactions at APEX Clearing Corporation ("Apex") who will act as custodian                                                                                                    |
| 2. I am the Primary Account Holder listed below.                                                                                                    |
| 3. I am a U.S. Person, and the tax identification number provided is my true taxpayer identification                                                                                                   |
| number.                                                                                                    |
| 4. I am not subject to backup withholding as a result of my failure to report all interest and                                                                                                    |
| dividends, or the Internal Revenue Service (IRS) has notified me that I am no longer subject to                                                                                                    |
| backup withholding.                                                                                                    |
| Check here ONLY If you are subject to backup withholding.                                                                                                    |
| <ol><li>I am a U.S. Person, and the tax identification number provided is my true taxpayer identification</li></ol>                                                                                    |
| number, I agree that My IPO and Apex do not recommend any securities or investments, do not                                                                                                    |
| question, investigate, analyze, monitor, or otherwise evaluate any of the investment decisions of                                                                                                    |
| any investor or the decisions or directions that may be provided by any individual or entry with<br>subspitu oute this account, nor do they determine, directors or operands tick facture that may be  |
| and only over this account, not be only determine, distance or research row accors out may be<br>applicable to investing in securities                                                                 |
| <ol> <li>I have received, read, and agree to the terms and conditions set forth in the customer agreement</li> </ol>                                                                                   |
| and disclosures.                                                                                                    |
| 7. AOS, Inc. dba My IPO and Apex will share your personal and financial information between                                                                                                    |
| themselves as needed to service your account and consistent with each firm's privacy policy.                                                                                                    |
|                                                                                                    |
| By signing below you agree to a pre-dispute arbitration clause located in the AOS, Inc. and Apex                                                                                                    |
| customer agreements.                                                                                                    |
| The Internal Revenue Service does not require consent to any provision of this document other that                                                                                                    |
| The certifications required to avoid hackup withholding                                                                                                    |
|                                                                                                    |
| Primary Account Holder Signature                                                                                                    |
| Primary Account Holder Signature<br>John Doe                                                                                                    |
| Primary Account Holder Signature<br>John Doe<br>John Doe                                                                                                    |
| Primary Account Holder Signature<br>John Doe<br>John Doe                                                                                                    |
| Primary Account Holder Signature<br>John Doe<br>John Doe<br>John Doe                                                                                                    |
| Primary Account Holder Signature<br>John Doe<br>John Doe<br>John Doe                                                                                                    |
| Primary Account Holder Signature<br>John Doe<br>John Doe<br>John Doc<br>OR<br>OR                                                                                                    |
| Primary Account Holder Signature<br>John Doe<br>John Doe<br>gohn Doe<br>OR<br>Draw your signature<br>Secondary Account Holder Signature                                                                |
| Primary Account Holder Signature<br>John Doe<br>John Doe<br>OR<br>OR<br>Secondary Account Holder Signature<br>Jane Doe                                                                                 |
| Primary Account Holder Signature<br>John Doe<br>John Doe<br>Øohn Doe<br>Øohn Doe<br>OR<br>Ø Draw your signature<br>Secondary Account Holder Signature<br>Jane Doe<br>Jane Doe                          |
| Primary Account Holder Signature<br>John Doe<br>John Doe<br>Qohn Doc<br>OR<br>OR<br>Draw your signature<br>Secondary Account Holder Signature<br>Jane Doe<br>Jane Doe                                  |
| Primary Account Holder Signature<br>John Doe<br>John Doe<br>Golon Doe<br>OR<br>Draw your signature<br>Secondary Account Holder Signature<br>Jane Doe<br>Jane Doe<br>Jane Doe                           |
| Primary Account Holder Signature<br>John Doe<br>John Doe<br>Golon Doe<br>OR<br>Draw your signature<br>Secondary Account Holder Signature<br>Jane Doe<br>Jane Doe<br>Jane Doe                           |
| Primary Account Holder Signature<br>John Doe<br>John Doe<br>John Doe<br>Golden Doe<br>OR<br>Secondary Account Holder Signature<br>Jane Doe<br>Jane Doe<br>Gave Doe<br>OR                               |
| Primary Account Holder Signature<br>John Doe<br>John Doe<br>John Doe<br>Good<br>OR<br>Draw your signature<br>Secondary Account Holder Signature<br>Jane Doe<br>Jane Doe<br>Good<br>Draw your signature |

#### Step 3: Place your Newsmax, Inc investment order and select payment method

Review **Offer Order** info, enter the "**Share Quantity**" you would like to purchase and review the resulting **Total Investment** price calculated

Select your **Investor Accreditation** status, if you have questions regarding your status, please review the info provided under "What is a non-accredited/accredited investor?"

Completed non "**restricted person**" verification by checking the box, if you have questions, please review the info provided under "**What is a restricted person?**"

When the info is complete and accurate, click "Review Disclosures"

|                                                                                                    | Offer Documents & Disclosures                                                                                            | Confirm Order                            |
|----------------------------------------------------------------------------------------------------|----------------------------------------------------------------------------------------------------|------------------------------------------|
|                                                                                                    | Newsmax, Inc                                                                                                    |                                          |
| Cash Available 🔊                                                                                                    |                                                                                                    | \$0.00                                   |
| Minimum Investment Amo                                                                                                    | unt                                                                                                    | \$1,000.00                               |
| Share Price                                                                                                    |                                                                                                    | \$10.00                                  |
| Share Quantity                                                                                                    | Enter Share Quant                                                                                                    | ity                                      |
|                                                                                                    | Total Investment <b>\$0.00</b>                                                                                           |                                          |
| <ul> <li>I am a non-accredited in purchasing in the Offerin whichever is greater.</li> <li>What is a non-accredited inves</li> <li>I am an accredited inves</li> </ul> | ivestor and aggregate purchase price for<br>ng does not exceed 10% of my net worth<br>ted investor?<br>stor<br>investor? | the Securities I am<br>or annual income, |
| () what is an accredited                                                                                                    |                                                                                                    |                                          |

Review each Offer Documents & Disclosures by clicking on "View" next to each document

After you have reviewed the documents, **click the box** next to "I have reviewed the above offering documents and understand there are risks when investing. By clicking "Continue" I am electronically signing the offering documents."

Back to Offer < Offer Order **Offer Documents & Disclosures** Confirm Order Please review the information below before completing the order process. Newsmax, Inc View **Investor Presentation** View **Risk Factors** View **Offering Documents** View Subscription Agreement I have reviewed the above offering documents and understand there are risks when investing. By clicking "Continue" I am electronically signing the offering documents. **Primary Account Holder Signature** John Doc Joint Account Holder Signature Jane Doc Continue Back

When completed click "Continue"

To **Confirm Order** please review order information for accuracy and select your **Payment** method

To use the ACH (Bank-to-Bank) transfer you must select "Link Bank Account"

Once you have linked your bank account, or selected an alternative method of payment, click "**Place Order**"

| Offer Order                                                                                                    | Offer Documents & Disclosures                                                                                                    | Confirm Order                                                                   |
|----------------------------------------------------------------------------------------------------|----------------------------------------------------------------------------------------------------|---------------------------------------------------------------------------------|
| oner order                                                                                                    | one becamenta de decesares                                                                                                    | commenter                                                                       |
|                                                                                                    | Newsmax, Inc                                                                                                    |                                                                                 |
| Investor Name                                                                                                    |                                                                                                    | John Doe                                                                        |
| Address                                                                                                    |                                                                                                    |                                                                                 |
| Date                                                                                                    |                                                                                                    | 02/27/2025                                                                      |
| Share Price                                                                                                    |                                                                                                    | \$10.00                                                                         |
| Share Quantity                                                                                                    |                                                                                                    | 100                                                                             |
|                                                                                                    | Total Investment \$1,000.00                                                                                                    |                                                                                 |
|                                                                                                    | ruparty runuing of any kind. This means th                                                                                                    | at the name on your bank account                                                |
| must match the name on you<br>bank account (owned by you)<br>be accepted.                                                                                                    | My IPO account exactly. For example, money<br>to an individual or joint My IPO account are o                                                                                                    | transfers from a trust or business<br>onsidered third-party and <b>will not</b> |
| must match the name on you<br>bank account (owned by you)<br>be accepted.<br>Solution of the second of the second of the second<br>You do not have any linked<br>To continue, please link a     | My IPO account exactly. For example, money<br>to an individual or joint My IPO account are co<br>stantly connect and no fees<br>I bank accounts to successfully complete the order.<br>bank account.                                                        | Link Bank Account                                                               |
| must match the name on you<br>bank account (owned by you)<br>be accepted.                                                                                                    | r My IPO account exactly. For example, money<br>to an individual or joint My IPO account are co<br>stantly connect and no fees<br>t bank accounts to successfully complete the order.<br>bank account.                                                      | Link Bank Account                                                               |
| must match the name on you<br>bank account (owned by you)<br>be accepted.<br>Output:<br>You do not have any linker<br>To continue, please link a<br>Wire transfer Initiated F<br>Check transfer | to an individual or joint My IPO account exactly. For example, money<br>to an individual or joint My IPO account are constantly connect and no fees<br>stantly connect and no fees<br>to bank accounts to successfully complete the order.<br>bank account. | Link Bank Account                                                               |
| must match the name on you<br>bank account (owned by you)<br>be accepted.                                                                                                    | It will be able to cancel it in the time span<br>ough, you can track it through the <b>Summary</b> l                                                                                                    | n that the order is in a pending<br>Page.                                       |

To complete your **Bank Account Link** for ACH payments, please review disclosure and click "**Continue**"

My IPO uses Plaid to connect to your bank account, click "Continue" to proceed

The name on your bank account must match the name on your My IPO account as indicated below:

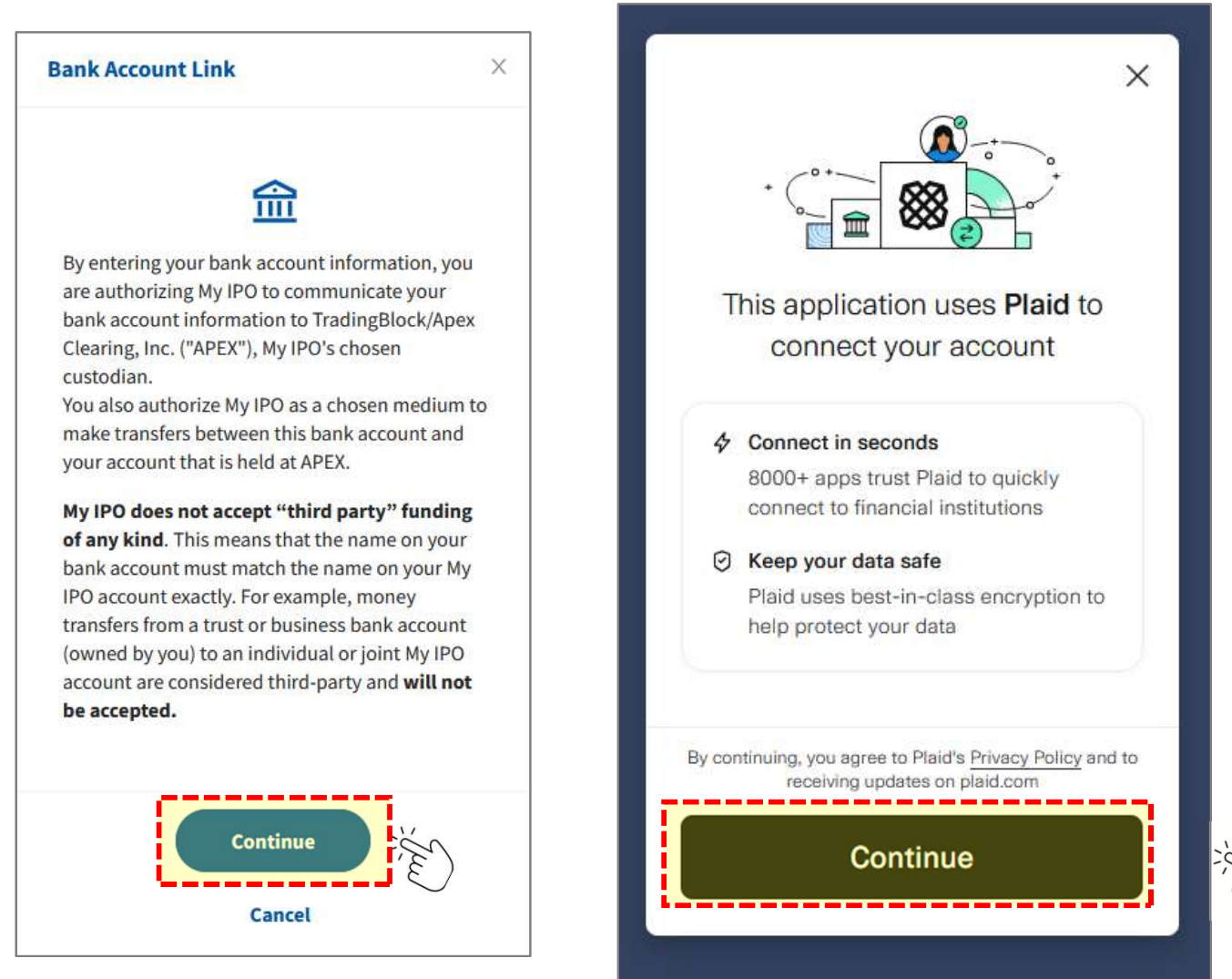

Enter you Phone Number and click "Continue"

Search and select your Financial Institution

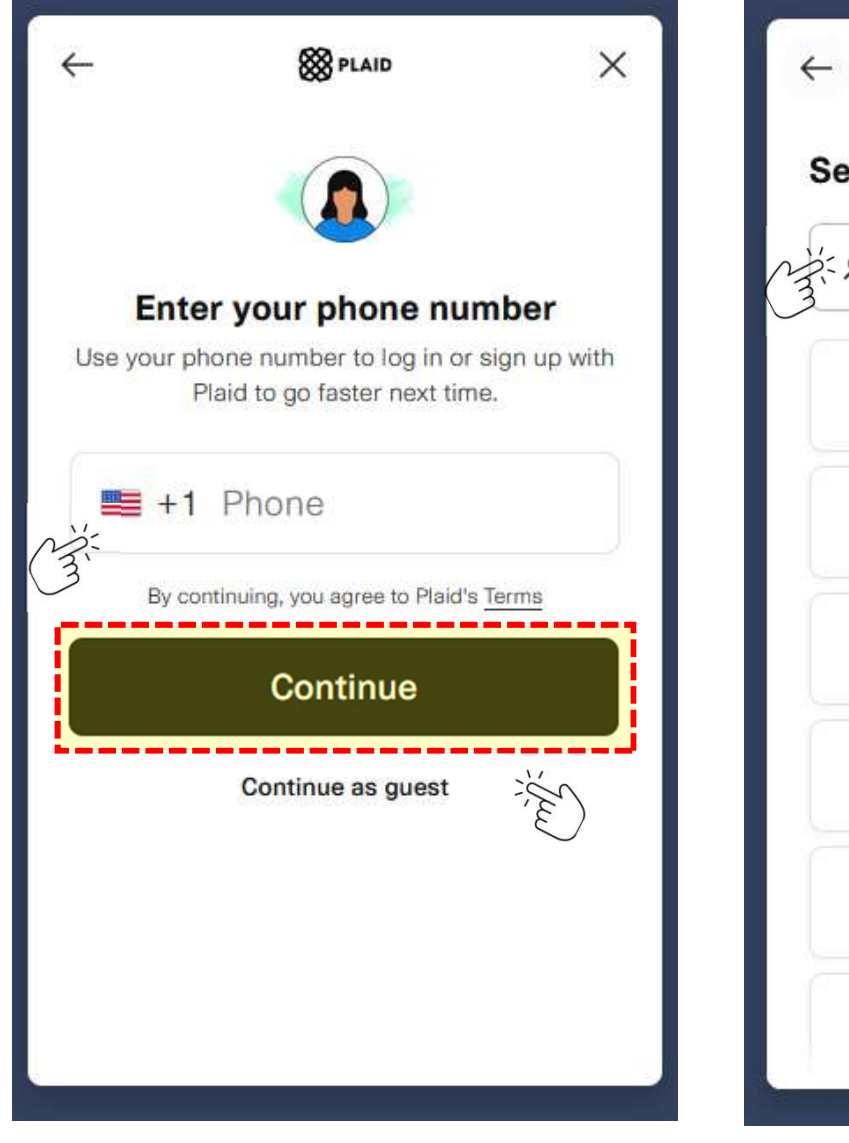

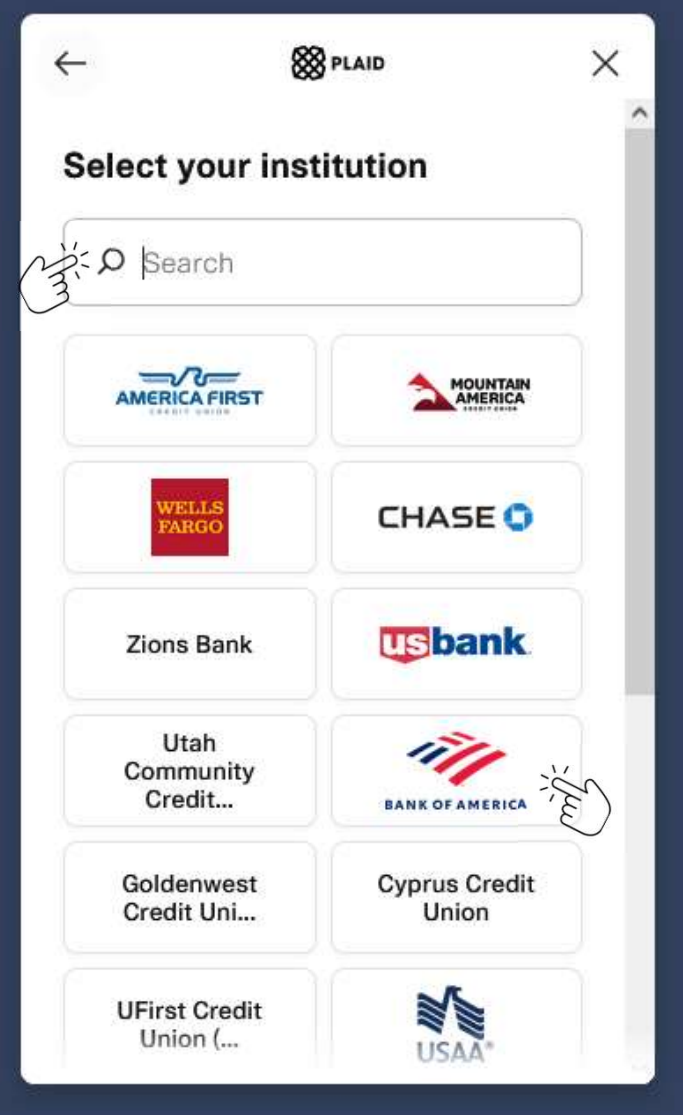

Log into your **Financial Institution** using your online banking credentials and click "**Submit**" **Select the account** you wish to link to My IPO and click "**Continue**"

| ~                            |                                                                                             | ×                            | 8 PLAID                                                                                                    | ×                                                                       |
|------------------------------|---------------------------------------------------------------------------------------------|------------------------------|----------------------------------------------------------------------------------------------------|-------------------------------------------------------------------------|
|                              |                                                                                             |                              |                                                                                                    |                                                                         |
| Log ir                       | nto First Platypus                                                                          | Bank                         | Select acco                                                                                                    | unt                                                                     |
| Enter your<br>connect        | First Platypus Bank cred<br>your account to This app                                        | dentials to<br>lication.     | Plaid will only share data from <b>Bank</b> account you select with                                                        | the First Platypus<br>This application.                                 |
| Userna                       | ame                                                                                         |                              | Plaid Checking • 0000                                                                                                    | \$100.00                                                                |
| Passw                        | ord                                                                                         | ۲                            | Plaid Saving • 1111                                                                                                    | \$200.00                                                                |
| By providin<br>Plaid, you're | g your First Platypus Bank cre<br>e enabling Plaid to retrieve yo<br>data.<br><b>Submit</b> | edentials to<br>ur financial | You'll share contact info, account<br>account and routing number, and the<br>you pay down debt and invest your<br>Continue | t and balance info,<br>transactions to help<br>money. <u>Learn more</u> |

Provide a Nickname for your linked bank account and click "Finish Linking"

Confirm the link was successful and click "Close"

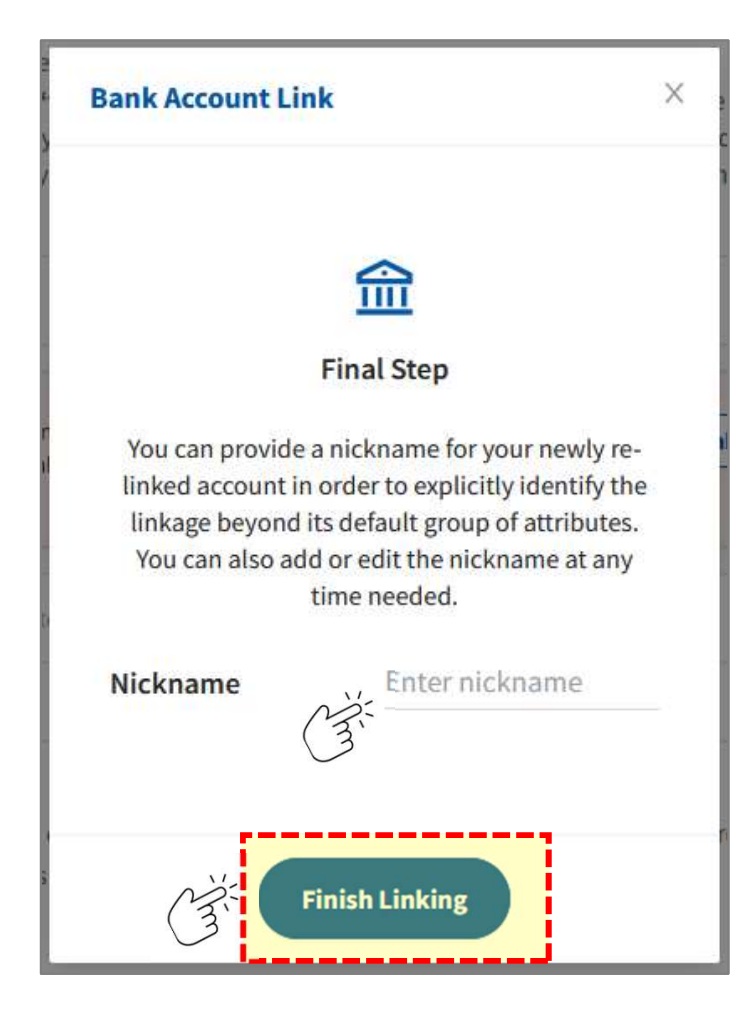

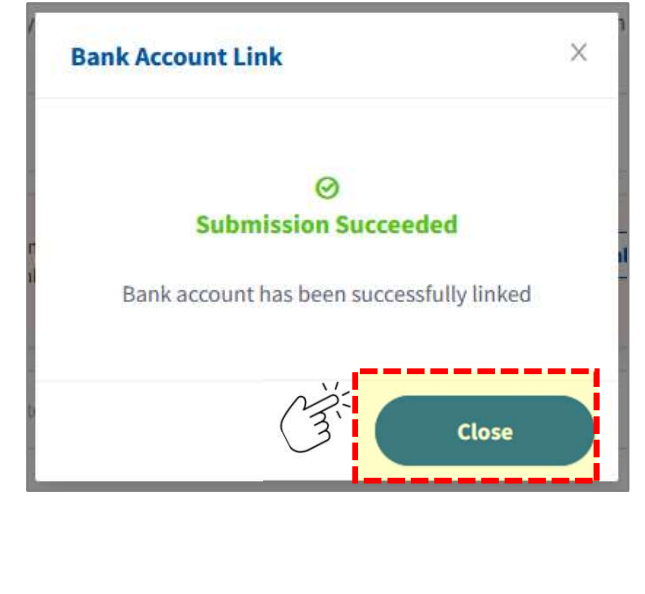

After linking your account, you can continue to **Confirm Order** 

Confirm the Transfer Amount you wish to transfer via ACH into your My IPO account

#### Click "Place Order"

|                                                                                                    | Offer Documents & Disclosures                                                                                                    | Confirm Order              |
|----------------------------------------------------------------------------------------------------|----------------------------------------------------------------------------------------------------|----------------------------|
|                                                                                                    |                                                                                                    |                            |
|                                                                                                    | Newsmax, Inc                                                                                                    |                            |
|                                                                                                    |                                                                                                    |                            |
| Investor Name                                                                                                    |                                                                                                    | John Doe                   |
| Address                                                                                                    |                                                                                                    |                            |
| Date                                                                                                    |                                                                                                    | 02/27/2025                 |
| Share Price                                                                                                    |                                                                                                    | \$10.00                    |
| Share Quantity                                                                                                    |                                                                                                    | 100                        |
|                                                                                                    | Total Investment \$1,000.00                                                                                                    |                            |
| ACH (Bank-to-Bank) The requested of                                                                                                    | Instantly connect and no fees.<br>order amount requires you to transfer funds into                                                                                         | your account.              |
|                                                                                                    |                                                                                                    |                            |
| Cash Availabl                                                                                                    | e ⑦                                                                                                    | \$0.00                     |
| Cash Availabl<br>From Account                                                                                                    | t Checking (Checki                                                                                                    | \$0.00<br>ng) ******0000 V |
| Cash Availabl<br>From Account<br>Transfer Amo                                                                                                    | t Checking (Checking unt                                                                                                    | \$0.00                     |
| Cash Availabl<br>From Account<br>Transfer Amo                                                                                                    | e ③ t Checking (Checki unt \$1,000.00 d from your bank and fees may apply                                                                                                  | \$0.00                     |
| Cash Availabl<br>From Account<br>Transfer Amo                                                                                                    | le 🕲<br>t Checking (Checki<br>unt \$1,000.00                                                                                                    | \$0.00                     |
| Cash Availabl<br>From Account<br>Transfer Amo<br>Wire transfer Initiated<br>Check transfer<br>POLICY<br>Once you place your offer or<br>state. Once the order goes th | e ③ t Checking (Checki unt \$1,000.00 d from your bank and fees may apply rder, you will be able to cancel it in the time spa hrough, you can track it through the Summary | \$0.00<br>ng) ·····0000 ·· |

Your order has been placed and will remain pending until the investment is potentially accepted on the offer's closing date

| our order will remain pending until t | the investment is accepted on the offer | s closing date. Due to demand and other factors |
|---------------------------------------|-----------------------------------------|-------------------------------------------------|
|                                       | possible your investment may not g      | et accepted.                                    |
|                                       | ⊘<br>Submission Succeede                | d                                               |
|                                       | Newsmax, In                             | c                                               |
| Investor Name                         |                                         | John Doe                                        |
| Address                               |                                         |                                                 |
| Date                                  |                                         | 02/27/2025                                      |
| Share Price                           |                                         | \$10.00                                         |
| Share Quantity                        |                                         | 100                                             |
|                                       | Total Investment \$1,00                 | 0.00                                            |

After confirming your order, you can see a summary of your account by clicking on **"Summary** "at the top of the My IPO navigation bar

If your account application is under review, you can view info by clicking "Account Status"

| MYIPO                | Offers History                                                | S John M Doe<br>Individual • 30G06007 |
|----------------------|---------------------------------------------------------------|---------------------------------------|
| O Your account appli | cation has been submitted and is under review. You can find m | ore information at Account Status.    |
| Summary              |                                                               | $\gtrsim$                             |
| 5                    | Account Details                                               | 2 Refresh                             |
| Account Value        | Cash Available                                                | -\$1,000.00                           |
| \$0.00               | Pending Money Transactions                                    | \$1,000.00 >                          |
|                      | Pending Investment(s)                                         | \$1,000.00 >                          |
|                      |                                                               |                                       |
|                      |                                                               |                                       |

You can view details and history of your account transactions by clicking "History "at the top of the My IPO navigation bar

View transaction details by clicking "View Details"

|                       |                                                               | 3                           |                 | Individual • 30G06007 | oner order (s) becans                                                                                              |                                                                                                  |
|-----------------------|---------------------------------------------------------------|-----------------------------|-----------------|-----------------------|----------------------------------------------------------------------------------------------------|--------------------------------------------------------------------------------------------------|
| <sup>()</sup> Your ac | count application has been submitted and is under             | review. You can find more i | nformation at A | ccount Status.        | Status                                                                                                    | PENDING FUNDS                                                                                    |
| History of Tra        | ansactions                                                    |                             |                 |                       | Туре                                                                                                    | Offer Orde                                                                                       |
| El-Sort: Newest       | Show V Filter By Status Clear All                             |                             |                 |                       | Offer                                                                                                    | Newsmax,                                                                                         |
|                       |                                                               |                             |                 |                       | Share Quantity                                                                                                    |                                                                                                  |
| Date                  | Туре                                                          | Amount                      |                 |                       | Share Price                                                                                                    | \$1                                                                                              |
| 02/28/2025            | ACH Deposit(s) PROCESSING<br>First Platypus Bank              | \$1,000.00                  | Cancel          | View Details          | Investment Amount                                                                                                  | -\$1,00                                                                                          |
| 02/27/2025            | Offer Order(s) PENDING FUNDS                                  | -\$1,000.00                 | Cancel          | View Details          | Date of Creation                                                                                                   | 02/27/2025 06:10                                                                                 |
|                       | Newsmar, Inc.                                                 |                             |                 | Ľ.                    | Closing Date                                                                                                    |                                                                                                  |
|                       |                                                               |                             |                 |                       | Payment Type                                                                                                    | ACH (Bank-to-B                                                                                   |
| ou can cl             | heck your <b>Offer Order St</b> a                             | atus under H                | istory o        | r <b>Offer</b>        | We have received your order. The or<br>funds are received. If you have not a<br>to your My IPO account, please dep | rder will remain pending until ye<br>already initiated a transfer of fur<br>osit funds promptly. |
| rder Det              | t <b>ails</b> . The next page provi<br>statuses of your order | des a descrip               | tion of t       | he                    |                                                                                                    | Close                                                                                            |

You can check your **Offer Order Status** under **History** or **Offer Order Details**. Below provides a description of the possible statuses of your order

#### Once your order has a status of **Pending Offering** Closing, then you have completed all steps

| 19 IPO         | Summary Offers                                    | History                   | × Cz             | John M Doe<br>Individual • 30G06007 | Offer Order(s) Details                                                                                              |                                                                                                |
|----------------|---------------------------------------------------|---------------------------|------------------|-------------------------------------|----------------------------------------------------------------------------------------------------|------------------------------------------------------------------------------------------------|
| 💿 Your ac      | count application has been submitted and is under | review. You can find more | information at A | ccount Status.                      | Status                                                                                                    | PENDING FUNDS                                                                                  |
| istory of Tra  | ansactions                                        |                           |                  |                                     | Туре                                                                                                    | Offer Orde                                                                                     |
| I Sort: Newest | Show Shiter By Status < This Year Clear All       |                           |                  |                                     | Offer                                                                                                    | Newsmax,                                                                                       |
|                |                                                   |                           |                  |                                     | Share Quantity                                                                                                    | .1                                                                                             |
| Date           | Туре                                              | Amount                    |                  |                                     | Share Price                                                                                                    | \$10                                                                                           |
| 2/28/2025      | ACH Deposit(s) PROCESSING<br>First Platypus Bank  | \$1,000.00                | Cancel           | View Details                        | Investment Amount                                                                                                   | -\$1,000                                                                                       |
| 2/27/2025      | Offer Order(s) PENDING FUNDS                      | -\$1,000.00               | Cancel           | View Details                        | Date of Creation                                                                                                    | 02/27/2025 06:10                                                                               |
|                | Pewsmas, inc.                                     |                           |                  | , w                                 | Closing Date                                                                                                    | т                                                                                              |
|                |                                                   |                           |                  |                                     | Payment Type                                                                                                    | ACH (Bank-to-Bar                                                                               |
| nding Fi       | unds: The order will rema                         | in pending ur             | ntil your        | funds                               | We have received your order. The or<br>funds are received. If you have not a<br>to your My IPO account, please depo | der will remain pending until yo<br>Iready initiated a transfer of fun<br>ssit funds promptly. |

**Pending Funds**: The order will remain pending until your funds are received. If you have not already initiated a transfer of funds to your My IPO account, please deposit funds promptly

**Pending Action Needed-** Action is required on your pending order. Please contact us as soon as possible

**Pending Offering Closing:** Funds have been received for your order. Your order will remain pending until the investment is accepted on the closing date

**Approved:** Your placed offer order has been approved! Once the Offering is closed and shares are issued your order will be completed

**Completed:** Your Offer Order has been completed. Your account summary will be updated reflecting your purchase once the shares have been issued after the closing date

Pending Cancellation: The cancellation will be processed If your order is eligible to be cancelled

Cancelled: My IPO has cancelled your order

Rejected: My IPO has rejected your order

AOS, Inc. dba My IPO, Member <u>FINRA | SIPC</u>, 488 E. Winchester St., Suite 200, Salt Lake City, UT 84107 Toll Free: (844) 226-0640 <u>www.myipo.com</u>

In order to Invest in Newsmax, Inc, you will need to complete the following steps:

Step 1: "Sign Up" or "Log in" if you have already signed up on My IPO

Step 2: Complete My IPO Account

Step 3: Place your Newsmax, Inc investment order and select payment method

The following screenshots outline the steps for a retirement brokerage account.

Step 1: "Sign Up" or "Log in" if you have already signed up on My IPO

To begin sign up, please provide the requested information and click the "**Sign up**" button, if you already have signed up, please click "**Log in here**"

| Email      |     | 🥌 (+1) 🗸 🗸             | Phone Num   | ber |                                                               |
|------------|-----|------------------------|-------------|-----|---------------------------------------------------------------|
| First Name |     | Middle Initial or M    | Middle Name | 2   |                                                               |
| Last Name  |     | Suffix (i.e. Jr, Sr, I | ll, etc.)   |     | Please enter your                                             |
| Password   | Ø   | Confirm Passwor        | rd          | ø   | name as shown on a<br>government-issued I<br>(preferably your |
| N          | Sig | n up                   |             | 1   | driver's license, state                                       |

#### NEWSMAX

|                                                                      | Register Country/State Security |
|----------------------------------------------------------------------|---------------------------------|
|                                                                      | United States                   |
| Provide your Country and State information and click " <b>Next</b> " | State                           |
|                                                                      | Next                            |
|                                                                      |                                 |

|                                          |                                                                                                 |                                                                                                    | 121                                                                                                    |
|------------------------------------------|-------------------------------------------------------------------------------------------------|----------------------------------------------------------------------------------------------------|----------------------------------------------------------------------------------------------------|
| Multi-fa                                 | ctor au                                                                                         | thentica                                                                                                    | ation                                                                                                    |
| curity, you r<br>text a One 1<br>not sha | must auther<br>Fime Securi<br>are this code                                                     | nticate your<br>ty Code to tl<br>e with anyon                                                                                                   | identity. By clicking<br>ne number below. Do<br>ne.                                                                                                    |
| onfirmation                              |                                                                                                 |                                                                                                    |                                                                                                    |
| ber is: XXX - X                          | XX - 2439                                                                                       |                                                                                                    |                                                                                                    |
| Back                                     | . (                                                                                             | Next                                                                                                    |                                                                                                    |
|                                          | Multi-fa<br>ecurity, you r<br>text a One T<br>not sha<br>onfirmation<br>ber is: XXX - X<br>Back | Multi-factor au<br>ecurity, you must auther<br>text a One Time Securi<br>not share this code<br>onfirmation<br>ber is: XXX - XXX - 2439<br>Back | Multi-factor authenticate<br>curity, you must authenticate your<br>text a One Time Security Code to the<br>not share this code with anyor<br>onfirmation<br>ber is: XXX - XXX - 2439<br>Back |

For added security, you must authenticate your identity. Confirm the last four digits of your phone number and click "**Next**" to receive a One Time Security Code to your cell phone

On the next screen, please enter the security code received from your cell phone via text and click **"Verify"** to continue

| Register               | Co                    | ountry/State                        | Security                 |
|------------------------|-----------------------|-------------------------------------|--------------------------|
| Multi                  | facto                 | or authent                          | ication                  |
| We sent a six-digit se | ecurity co<br>code in | ode to XXX - XXX<br>n the below box | - 2439. Please enter the |
| Enter code             |                       |                                     |                          |
| Resend Code            |                       |                                     |                          |
|                        | Deels                 | Vor                                 | ify                      |

Step 2: Complete My IPO Account

To complete your account set-up, at the welcome page please click "Complete Account"

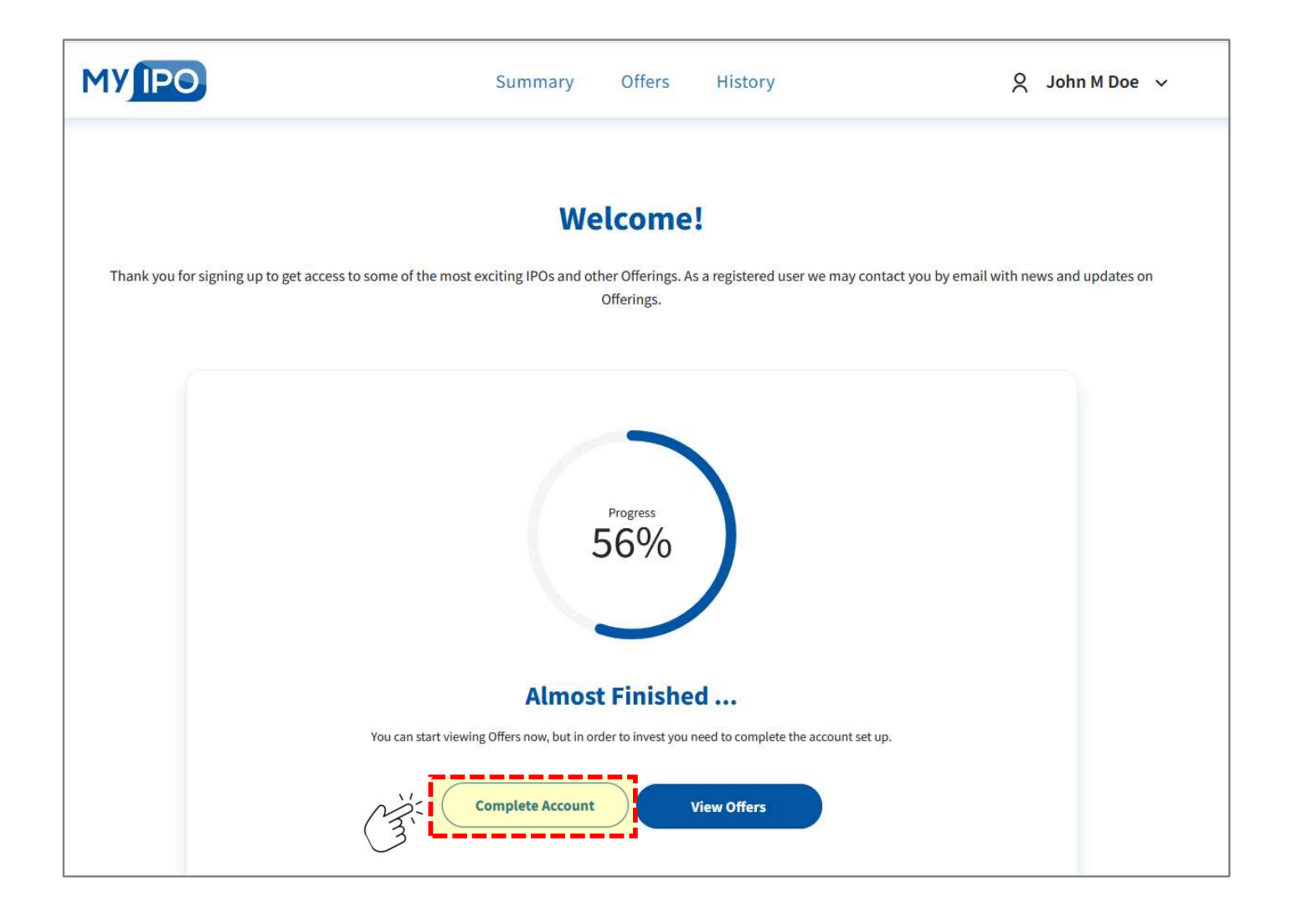

Select your Account Type "**Retirement**", and "**Type of retirement account**" from drop down menu and click "**Save**"

| MYIPO        | Summary Offers History                                                                                                    | 🙎 John M Doe 🗸                                                                                                   |
|--------------|----------------------------------------------------------------------------------------------------|----------------------------------------------------------------------------------------------------|
| My Account   | Account Type                                                                                                    |                                                                                                    |
| Account Type | Account Type<br>What type of account do you wish to open?<br>Individual Retirement Joint<br>Type of retirement account<br>Select<br>Retirement account type is required | A standard account with a sole owner.<br>Any assets are passed to the account<br>owner's estate if owner passes. |

Provide the requested account holder information and click "**Save**"

Note: Please enter your name as shown on a government-issued ID

| First Name                    | John       |  |  |
|-------------------------------|------------|--|--|
| Middle Initial or Middle Name | М          |  |  |
| Last Name                     | Doe        |  |  |
| Suffix (optional)             | Enter      |  |  |
| Social Security Number ⑦      | Enter Ø    |  |  |
| Date of Birth                 | MM v DD vv |  |  |
| Marital Status                | Select v   |  |  |
| Number of Dependents          | Enter      |  |  |

Provide your physical address and click "**Save**"

Note: For accuracy, My IPO utilizes the USPS address verification system

If you receive an error after entering your address and USPS suggests a modified address, as shown in the USPS "**Invalid physical address**" error box. Please review the suggested address. If it is correct, please click **"here"** to enter the address recognized by USPS

| Address Line 1        |               |   |
|-----------------------|---------------|---|
|                       | Enter         |   |
| Address Line 2 (Opt.) | Enter         |   |
| Country               | United States | ~ |
| City                  | Enter         |   |
| State                 | Select        | ~ |
| Postal Code           | Enter         |   |
| Citizenship           | Select        | ~ |
| Birth Country         | Select        | V |

A screenshot example is below

| Physical Address Address Line 1 | 488 E Winchester Street | <ul> <li>Invalid physical address. USPS found the following × address:</li> <li>488 E Winchester St, Ste 200,</li> <li>Ste 200,</li> </ul> |
|---------------------------------|-------------------------|----------------------------------------------------------------------------------------------------|
| Address Line 2 (Opt.)           | Ste 200                 | UT,<br>84107.                                                                                                    |
| Country                         | United States           | If address is correct, please click here to update the form.                                                                               |
| City                            | Salt Lake City          |                                                                                                    |
| State                           | Utah                    |                                                                                                    |
| Postal Code                     | 84117                   |                                                                                                    |
| Citizenship                     | U.S. Citizen            |                                                                                                    |
| Birth Country                   | United States           | V                                                                                                    |
| C 3                             | Save                    |                                                                                                    |

#### NEWSMAX

If your mailing address is different from your physical address, please provide the mailing address information

Otherwise, check the box indicating the mailing address is the same as the physical address

| Address Line 1        | Enter         |   |
|-----------------------|---------------|---|
| Address Line 2 (Opt.) | Enter         |   |
| Country               | United States | v |
| City                  | Enter         |   |
| State                 | Select        | × |
| Postal Code           | Enter         |   |

Click "Save"

If you'd like to add a "Trusted Contact" to your account, click "**Add a Trusted Contact Person**" and provide the requested contact information and click "**Save**"

If you'd like to add "IRA Beneficiaries" to your account, please review instruction to provided

#### Otherwise, select "Continue"

| ou currently    | nave no Trusted Contact Person assigned to your account. |
|-----------------|----------------------------------------------------------|
| DWhat is a Trus | ited Contact Person?                                     |
|                 | Add a Trusted Contact Person                             |
|                 |                                                          |
| Beneficia       | aries (Optional)                                         |

| Personal Information                                                                          |                                                             |                                         |
|-----------------------------------------------------------------------------------------------|-------------------------------------------------------------|-----------------------------------------|
| First Name                                                                                    | Enter                                                       |                                         |
| .ast Name                                                                                     | Enter                                                       |                                         |
| Email                                                                                         | Enter                                                       |                                         |
| Phone Number(s)                                                                               | (+1) 🛩 Enter                                                | Mobile 🗸                                |
| Address                                                                                       | Enter                                                       |                                         |
| Address                                                                                       | Enter                                                       |                                         |
| Address<br>Address Line 1<br>Address Line 2 (Opt.)                                            | Enter                                                       |                                         |
| Address<br>Address Line 1<br>Address Line 2 (Opt.)<br>Country                                 | Enter<br>Enter<br>United States                             | ×                                       |
| Address<br>Address Line 1<br>Address Line 2 (Opt.)<br>Country                                 | Enter<br>Enter<br>United States<br>Enter                    | ~                                       |
| Address<br>Address Line 1<br>Address Line 2 (Opt.)<br>Country<br>City<br>State                | Enter<br>Enter<br>United States<br>Enter<br>Select          | ×                                       |
| Address<br>Address Line 1<br>Address Line 2 (Opt.)<br>Country<br>City<br>State<br>Postal Code | Enter<br>Enter<br>United States<br>Enter<br>Select<br>Enter | ~~~~~~~~~~~~~~~~~~~~~~~~~~~~~~~~~~~~~~~ |

#### Next complete the Suitability Information

Please review each option and select the answer that best fits your personal needs and/or objectives. Under **Financial Investment Experience**, please select asset types you are currently trading or have traded. This may include investments and transactions performed by you <u>or on your behalf</u>

When you select an asset under **Financial Investment Experience**, you will need to provide "**Years of Experience**" and the approximate number of "**Trades/Year**"

When the info is complete and accurate, click "Save"

|                                                                                                    | Financial Investment Experience |             |    |
|----------------------------------------------------------------------------------------------------|---------------------------------|-------------|----|
|                                                                                                    | Margin                          |             |    |
| iquidity Needs 0                                                                                               |                                 | Select      |    |
| (3)                                                                                                    | Years Of Experience             | A Required  |    |
| nvestment Objectives                                                                                           | (                               | TT, medanes |    |
| Capital Preservation                                                                                           | Tendes View                     | Select      | P. |
| Preservation of capital with primary consideration on income.                                                  | Taues/Tear                      | Required    |    |
| Income                                                                                                    | Charles /ETCs                   |             |    |
| A balance between capital appreciation and income with a primary consideration being income.                   | Stocks/ETFS                     |             |    |
| Growth and Income                                                                                              | Years Of Experience             | Select      |    |
| Dual Investment strategy that seeks both capital appreciation and current income generated through             |                                 | Required    |    |
| dividends or interest.                                                                                         |                                 | Select      |    |
| Growth                                                                                                    | Trades/Year                     | Required    |    |
| Capital appreciation through quality equity investment and little or no income.                                |                                 |             |    |
| Speculation                                                                                                    | Options Experience              |             |    |
| Maximum capital appreciation with higher risk and little to no income                                          |                                 | Select      |    |
|                                                                                                    | Years Of Experience             | Required    |    |
| ime Horizon                                                                                                    |                                 |             |    |
|                                                                                                    | Trades/Year                     | Select      |    |
| Short<br>I plan on keeping this account open and investing for less than 3 years to achieve my financial goals |                                 | Required    |    |
|                                                                                                    |                                 |             |    |
| Average                                                                                                    | Commodities Experience          |             |    |
| financial goals                                                                                                | Years Of Experience             | Select      |    |
|                                                                                                    |                                 | Required    |    |
| I plan on keeping this account open and investing for more than 8+ years to achieve my financial goals.        |                                 | Select      |    |
|                                                                                                    | Trades/Year                     | Required    |    |
| inancial Investment Experience                                                                                 |                                 |             |    |
|                                                                                                    | Bonds Experience                | e 1         |    |
| marghi<br>Gardia (CTT)                                                                                         | Years Of Experience             | Select      |    |
| SUUKS/ETFS                                                                                                    |                                 | nequireu    |    |
| Options Experience                                                                                             |                                 | Select      |    |
| Commodities Experience                                                                                         | Trades/Year                     | Required    |    |
| Bonds Experience                                                                                               |                                 |             |    |
|                                                                                                    |                                 |             |    |

Provide **Financial Information** and **Employment Information**, including **Employment Address**, if necessary

When the info is complete and accurate, click "Save"

| inancial Information |          |   |
|----------------------|----------|---|
| Income & Assets      |          |   |
| Annual Income ①      | A Select | v |
| Total Net Worth      | Select   | v |
| Liquid Net Worth 🛈   | Select   | Y |
| Tax Bracket          | Select   | ~ |
| Employment Informati | Save     |   |
| Employment Status    | Select   | × |
| Car                  | Save     |   |

| Employment Status     | Employed                   | ~ |
|-----------------------|----------------------------|---|
| Employer Name         | Enter                      |   |
|                       | Employer Name is required  |   |
| Job Title             | Enter                      |   |
|                       | Job Title is required      |   |
| Years Employed        | Select                     | v |
|                       | Years Employed is required |   |
| Employment Address    |                            |   |
| Address Line 1        | Enter                      |   |
|                       | Address line 1 is required |   |
| Address Line 2 (Opt.) | Enter                      |   |
| Country               | United States              | v |
| City                  | Enter                      |   |
|                       | City is required           |   |
| State                 | Select                     | ~ |
|                       | State is required          |   |
| Postal Code           | Enter                      |   |
|                       | Postal Code is required    |   |
|                       |                            |   |

Select your choice for **Statement Delivery** of either **Electronic** or **Paper**, please note that additional fees apply to paper statement delivery

Review and attest to any Individual Representations that apply to you

When the info is complete and accurate, click **"Save**"

| [ | Disclosures                                                                                                    |
|---|----------------------------------------------------------------------------------------------------|
|   | Statement Delivery                                                                                              |
|   | <ul> <li>Electronic (Free)</li> </ul>                                                                           |
|   | O Paper (Fees apply)                                                                                            |
|   | Individual Representations                                                                                      |
|   | (Please attest as to whether any of the following apply to you.)                                                |
|   | I am a stakeholder in a publicly traded company                                                                 |
|   | Are you employed by or a member of a registered broker-dealer, securities or future                             |
|   | the second second second second second second second second second second second second second second second se |

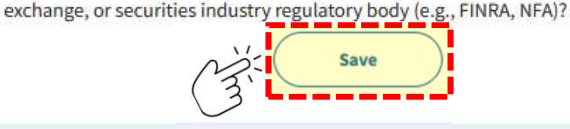

| Ad  | ccount Agreements                                                                                                    |
|-----|----------------------------------------------------------------------------------------------------|
| vin | 2 lagree to use Electronic Consent for agreements.                                                                                                    |
| 3   | By clicking the "Accept" button below, you agree that you have received, read and understand each of<br>the agreements below, and you agree to all the provisions in each document. |
|     | 🗄 Customer Agreement                                                                                                    |
|     | 📥 Electronic Consent Agreement                                                                                                    |
|     | 🗄 Online Services Agreement                                                                                                    |
|     | AOS Form CRS                                                                                                    |
|     | 🛎 Privacy Policy                                                                                                    |
|     | 🗄 Business Continuity Plan                                                                                                    |
|     | 🗄 Anti-money Laundering Policy                                                                                                    |
|     | 📥 Regulation Best Interest (Reg BI) - An Overview                                                                                                    |
|     | Decline                                                                                                    |

To agree to Electronic Consent for Account Agreements, please click box next to "I agree to use Electronic Consent for agreements"

Carefully review **Account Agreements** by clicking on each link to view agreement and/or relevant information

To accept the **Account Agreements**, click **"Accept"** 

The final step to complete your My IPO account is to electronically Sign Application

Please review acknowledgements, select signature or draw your own and click "**Create Account**"

| Bys  | igning below and pressing "Create Account", Lacknowledge that:                                    |
|------|---------------------------------------------------------------------------------------------------|
| .,   | ng ming below the pressing create recount is the non-cupy creat.                                  |
| -    | am opening a brokerage account with AOS, Inc., which does business as TradingBlock and My         |
|      | Pro, and clears its transactions at APEA clearing corporation ( Apex ) who will act as custodian  |
| 3    | am all S. Person, and the tax identification number provided is no true favoaver identification   |
| 1    | number.                                                                                           |
| 4.   | I am not subject to backup withholding as a result of my failure to report all interest and       |
|      | dividends, or the Internal Revenue Service (IRS) has notified me that I am no longer subject to   |
|      | backup withholding.                                                                               |
|      | Check here ONLY if you are subject to backup withholding.                                         |
| 5.   | am a U.S. Person, and the tax identification number provided is my true taxpayer identificatio    |
|      | number. I agree that My IPO and Apex do not recommend any securities or investments, do not       |
| 3    | question, investigate, analyze, monitor, or otherwise evaluate any of the investment decisions    |
|      | any investor or the decisions or directions that may be provided by any individual or entity with |
| 1.08 | authority over this account, nor do they determine, disclose or research risk factors that may b  |
| 3    | applicable to investing in securities.                                                            |
| б.   | I have received, read, and agree to the terms and conditions set forth in the customer agreeme    |
|      | and disclosures.                                                                                  |
| 7.   | AOS, Inc. dba My IPO and Apex will share your personal and financial information between          |
| 1000 | themselves as needed to service your account and consistent with each firm's privacy policy.      |
| Bys  | igning below you agree to a pre-dispute arbitration clause located in the AOS, Inc. and Apex      |
| cust | omer agreements.                                                                                  |
| The  | Internal Revenue Service does not require consent to any provision of this document other that    |
| the  | certifications required to avoid backup withholding.                                              |
| Ple  | ase select a signature to use                                                                     |
| 2    | John Doe                                                                                          |
|      |                                                                                                   |
| J    | ohn Doe                                                                                           |
| 9    | Tohn Doc                                                                                          |
|      | OR                                                                                                |
|      |                                                                                                   |

#### Step 3: Place your Newsmax, Inc investment order and select payment method

Review **Offer Order** info, enter the "**Share Quantity**" you would like to purchase and review the resulting **Total Investment** price calculated

Select your **Investor Accreditation** status, if you have questions regarding your status, please review the info provided under "What is a non-accredited/accredited investor?"

Completed non "**restricted person**" verification by checking the box, if you have questions, please review the info provided under "**What is a restricted person?**"

When the info is complete and accurate, click "Review Disclosures"

| < Back to Offer                                                                                                    |                                                                                                    |                                          |
|----------------------------------------------------------------------------------------------------|----------------------------------------------------------------------------------------------------|------------------------------------------|
| Offer Order                                                                                                    | Offer Documents & Disclosures                                                                                          | Confirm Order                            |
|                                                                                                    | Newsmax, Inc                                                                                                    |                                          |
| Cash Available ③                                                                                                    |                                                                                                    | \$0.00                                   |
| Minimum Investment Amo                                                                                                    | unt                                                                                                    | \$1,000.00                               |
| Share Price                                                                                                    |                                                                                                    | \$10.00                                  |
| Share Quantity                                                                                                    | Enter Share Quant                                                                                                    | tity Kity                                |
|                                                                                                    | Total Investment \$0.00                                                                                                | E.                                       |
| <ul> <li>I am a non-accredited impurchasing in the Offerin whichever is greater.</li> <li>What is a non-accredited invest</li> <li>I am an accredited invest</li> <li>What is an accredited</li> </ul> | vestor and aggregate purchase price for<br>ng does not exceed 10% of my net worth<br>ted investor?<br>tor<br>investor? | the Securities I am<br>or annual income, |
| By checking I am not considered<br>restricted person?                                                                                                    | d a "restricted person" and am eligible to participat Back Review Disclosure                                           | es in this offering <b>()</b> What is a  |

Review each Offer Documents & Disclosures by clicking on "View" next to each document

After you have reviewed the documents, **click the box** next to "I have reviewed the above offering documents and understand there are risks when investing. By clicking "Continue" I am electronically signing the offering documents."

When completed click "Continue"

| Offer Order                                          | Offer Documents & Disclosures                                                       | Confirm Order                         |
|------------------------------------------------------|-------------------------------------------------------------------------------------|---------------------------------------|
| Please                                               | review the information below before completing th                                   | e order process.                      |
|                                                      | Newsmax, Inc                                                                        |                                       |
| Investor Presentation                                |                                                                                     | View                                  |
| Risk Factors                                         |                                                                                     | View                                  |
| Offering Documents                                   |                                                                                     | View                                  |
| Subscription Agreeme                                 | ent                                                                                 | View                                  |
| Thave reviewed the abov<br>am electronically signing | e offering documents and understand there are risks when<br>the offering documents. | n investing. By clicking "Continue" I |
| Signature                                            |                                                                                     |                                       |
| John Doe                                             |                                                                                     |                                       |
|                                                      |                                                                                     |                                       |

To **Confirm Order** please review order information for accuracy and select your **Payment** method

You have the options of funding your IRA account through an **IRA Contribution** or via **Transfer from another IRA Account** 

Please carefully review the funding options and select the appropriate method. Based on your selection, My IPO will email you're the appropriate forms to complete your funding method

Once completed, click "Place Order"

| Offer Order Offer Docu                                                                                                    | ments & Disclosures Confirm Order                                                                                                    | Offer Order Offe                                                                                                    | er Documents & Disclosures Confirm Order                                                                                                    |
|----------------------------------------------------------------------------------------------------|----------------------------------------------------------------------------------------------------|----------------------------------------------------------------------------------------------------|----------------------------------------------------------------------------------------------------|
|                                                                                                    | Newsmax, Inc                                                                                                    |                                                                                                    | - Newsmax, Inc                                                                                                    |
| Investor Name                                                                                                    | John                                                                                                    | Investor Name -                                                                                                    | John Do                                                                                                    |
| Address                                                                                                    | 1856 E Baywood Dr, Holladay, 84117,                                                                                                    | 07/07/08                                                                                                    |                                                                                                    |
| Date                                                                                                    | 02/28/2                                                                                                    | Address                                                                                                    | 1856 E Baywood Dr, Holladay, 84117, USA                                                                                                    |
| hare Price                                                                                                    | ŚIJ                                                                                                    | Date                                                                                                    | 02/28/2025                                                                                                    |
| hare Ourantitu                                                                                                    |                                                                                                    | Share Price                                                                                                    | \$10.00                                                                                                    |
| Total in                                                                                                    | tractment \$1,000.00                                                                                                    | Share Quantity                                                                                                    | 100                                                                                                    |
| ayment                                                                                                    | vestment 31,000.00                                                                                                    | 3                                                                                                    | Total Investment \$1,000.00                                                                                                    |
| My IPO does not accept "third party" fundin<br>must match the name on your My IPO account<br>bank account (owned by you) to an individual o<br>be accepted.                                                                                                    | g of any kind. This means that the name on your bank acco<br>soactly. For example, money transfers from a trust or busine<br>or joint My IPO account are considered third party and will a                                                                                                    | Payment<br>All transactions are secure and encryp<br>My IPO does not accept "third party"<br>must match the name on your My IPO<br>bank account (owned by you) to an ind<br>be accepted.                                                        | ned.<br>** <b>funding of any kind.</b> This means that the name on your bank account<br>account exactly. For example, money transfers from a trust or business<br>dividual or joint My IPO account are considered third party and <b>will not</b>                                                                                                    |
|                                                                                                    |                                                                                                    | IRA Contribution                                                                                                    |                                                                                                    |
| Once you Place Order, My IPO<br>and funding instructions for y<br>payment type.<br>Funds being contributed into<br>consequences. Contributions<br>may be subject to a ponality to<br>All IRA contributions count the<br>contributions to another orde<br>amounts when contributing to<br>change annually. Visit the IRS<br>specific situation.<br><b>Transfer Amount</b><br>Transfer method | will email the Roth IRA Contribution Form<br>on to complete, sign and return with your<br>retirement accounts may entail tas<br>are limited and withdrawals before age 58 J/2<br>a.<br>ward your annual limit. If you made<br>mali RA, you'll warn to factor in those<br>o your My IPO IRA, contribution limits can<br>website and consult a tax advisor for your<br>S1,000.00<br>Check Transfer | Transfer from another IRA Accounts     Once you Place Order     sign and return with     financial firm you wo     A transfer is a non rig     accounts of the same     RA into another Traditional IRA at My     Transfer Amount               | nt<br>r, Ny IPO will omail the ACAT Form for you to complete,<br>a copy of your most recent IPA statement from the<br>uld Ble to transfer funds.<br>portable movement of funds between two retirement<br>e type, such as transferring money from one Traditional<br>billional IRA. This type of transfer doesn't generate a tax<br>ed to the IRS.<br>ster a Traditional IRA with XYZ Financial to your<br>(PO.<br>\$1,000,00 |
| C Transfer from another IRA Account                                                                                                    |                                                                                                    |                                                                                                    |                                                                                                    |
| POLICY<br>Druce you place your offer order, you will be able<br>state. Once the order goes through, you can tra<br>Contents provided are for informational purpo<br>specific questions, you should consult a tax yr<br>party sites are being provided for informationa<br>Back<br>By clicking "Place Order"                                                                                 | e to cancel it in the time span that the order is in a pending<br>ck it through the <b>Summary Page</b> .<br>See only and don't constitute tax or investment advice. For<br>discional, My 200 does not provide tax advice. Links to thire<br>I purpases only.                                                                                                    | POLICY<br>Once you place your offer order, you w<br>state. Once the order gpes through, yo<br>Contents provided are for information<br>specific questions, you should consult<br>party sites are being provided for infor<br>By clicking "Place | will be able to cancel it in the time span that the order is in a pending<br>six can track it through the <b>Summary Page</b> .<br>all purposes only and don't constitute tax or investment advice. For<br>a tax professional. My IPO does not provide tax advice. Links to third<br>mational purposes only.<br>Back Place Order<br>a tax conders, 1 acknowledge the terms and condition                                     |

Your order has been placed and will remain pending until the investment is potentially accepted on the offer's closing date

| our order will remain perioling unur | the investment is accepted on the offer's closing da | te. Due to demand and other factors it i |
|--------------------------------------|------------------------------------------------------|------------------------------------------|
|                                      | possible your investment may not get accepted        |                                          |
|                                      | ⊘<br>Submission Succeeded                            |                                          |
|                                      | Newsmax, Inc                                         |                                          |
| Investor Name                        |                                                      | John Doe                                 |
| Address                              |                                                      |                                          |
| Date                                 |                                                      | 02/27/2025                               |
| Share Price                          |                                                      | \$10.00                                  |
| Share Quantity                       |                                                      | 100                                      |
|                                      | Total Investment \$1,000.00                          |                                          |

After confirming your order, you can see a summary of your account by clicking on **"Summary** "at the top of the My IPO navigation bar

If your account application is under review, you can view info by clicking "Account Status"

| MYIPO                              | Summary 0                          | ffers History                         | A John M Doe<br>Roth IRA • 30G06009 |
|------------------------------------|------------------------------------|---------------------------------------|-------------------------------------|
| <sup>(1)</sup> Your account applic | ation has been submitted and is ur | ıder review. You can find more inforn | nation at Account Status            |
| Summary                            |                                    |                                       | (J)                                 |
| $\frown$                           | Account Details                    |                                       | 2 Refresh                           |
| Account Value                      | Cash Available                     |                                       | -\$1,000.00                         |
| \$0.00                             | Pending Investment(s)              |                                       | \$1,000.00 >                        |
|                                    |                                    |                                       |                                     |
|                                    |                                    |                                       |                                     |
|                                    |                                    |                                       |                                     |

You can view details and history of your account transactions by clicking "History "at the top of the My IPO navigation bar

View transaction details by clicking "View Details"

| MYIPO           | Summary Offe                                                    | rs History                                 | A John M Doe<br>Roth IRA+30G06009 | Offer Order(s) Details                                                                                              | ×                                                                                                  |
|-----------------|-----------------------------------------------------------------|--------------------------------------------|-----------------------------------|----------------------------------------------------------------------------------------------------|----------------------------------------------------------------------------------------------------|
| ① Your ac       | count application has been submitted and is und                 | er review. You can find more information a | t Account Status.                 | Status                                                                                                    | PENDING FUNDS                                                                                      |
| History of Tra  | ansactions                                                      |                                            |                                   | Туре                                                                                                    | Offer Order(s)                                                                                     |
| E↓ Sort: Newest | Show V Filter By Status Clear All                               |                                            |                                   | Offer                                                                                                    | Newsmax, Inc                                                                                       |
|                 |                                                                 |                                            |                                   | Share Quantity                                                                                                    | 100                                                                                                |
| Date            | Туре                                                            | Amount                                     |                                   | Share Price                                                                                                    | \$10.00                                                                                            |
| 02/28/2025      | Offer Order(s) PENDING FUNDS<br>Newsmax, Inc                    | -\$1,000.00 Cancel                         | View Details                      | Investment Amount                                                                                                   | -\$1,000.00                                                                                        |
|                 |                                                                 |                                            |                                   | Date of Creation                                                                                                    | 02/28/2025 08:49 AM                                                                                |
|                 |                                                                 |                                            |                                   | Closing Date                                                                                                    | TBD                                                                                                |
|                 |                                                                 |                                            |                                   | Payment Type                                                                                                    | ACAT transfer                                                                                      |
| You can c       | check your <b>Offer Order S</b>                                 | tatus under History                        | or <b>Offer</b>                   | We have received your order. The or<br>funds are received. If you have not a<br>to your My IPO account, please depu | der will remain pending until your<br>Iready initiated a transfer of funds<br>osit funds promptly. |
| ossible         | stails. The next page provisition of the statuses of your order | /ides a description of                     | the                               |                                                                                                    | Close                                                                                              |

You can check your **Offer Order Status** under **History** or **Offer Order Details**. Below provides a description of the possible statuses of your order

#### Once your order has a status of **Pending Offering Closing**, then you have completed all steps

| IV IPO                | Summary Offers                                    | History                   | × Cz             | John M Doe<br>Individual • 30G06007 | Offer Order(s) Details                                                                                              |                                                                                                 |
|-----------------------|---------------------------------------------------|---------------------------|------------------|-------------------------------------|----------------------------------------------------------------------------------------------------|-------------------------------------------------------------------------------------------------|
| <sup>O</sup> Your acc | count application has been submitted and is under | review. You can find more | information at A | ccount Status.                      | Status                                                                                                    | PENDING FUNDS                                                                                   |
| istory of Tra         | ansactions                                        |                           |                  |                                     | Туре                                                                                                    | Offer Order                                                                                     |
| Sort: Newest          | Show 🗸 Filter By Status 🤇 This Year Clear All     |                           |                  |                                     | Offer                                                                                                    | Newsmax, I                                                                                      |
|                       |                                                   |                           |                  |                                     | Share Quantity                                                                                                    | 1                                                                                               |
| Date                  | Туре                                              | Amount                    |                  |                                     | Share Price                                                                                                    | \$10.                                                                                           |
| 2/28/2025             | ACH Deposit(s) PROCESSING<br>First Platypus Bank  | \$1,000.00                | Cancel           | View Details                        | Investment Amount                                                                                                   | -\$1,000.                                                                                       |
| 2/27/2025             | Offer Order(s) PENDING FUNDS                      | -\$1,000.00               | Cancel           | View Details                        | Date of Creation                                                                                                    | 02/27/2025 06:10                                                                                |
|                       |                                                   |                           |                  | Ľ,                                  | Closing Date                                                                                                    | TE                                                                                              |
|                       |                                                   |                           |                  |                                     | Payment Type                                                                                                    | ACH (Bank-to-Bar                                                                                |
| nding Fi              | unds: The order will rema                         | in pending u              | ntil vour        | funds                               | We have received your order. The or<br>funds are received. If you have not a<br>to your My IPO account, please depo | der will remain pending until yo<br>Iready initiated a transfer of fund<br>osit funds promptly. |

**Pending Funds**: The order will remain pending until your funds are received. If you have not already initiated a transfer of funds to your My IPO account, please deposit funds promptly

**Pending Action Needed-** Action is required on your pending order. Please contact us as soon as possible

Close

**Pending Offering Closing:** Funds have been received for your order. Your order will remain pending until the investment is accepted on the closing date

**Approved:** Your placed offer order has been approved! Once the Offering is closed and shares are issued your order will be completed

**Completed:** Your Offer Order has been completed. Your account summary will be updated reflecting your purchase once the shares have been issued after the closing date

Pending Cancellation: The cancellation will be processed If your order is eligible to be cancelled

Cancelled: My IPO has cancelled your order

Rejected: My IPO has rejected your order

AOS, Inc. dba My IPO, Member <u>FINRA | SIPC</u>, 488 E. Winchester St., Suite 200, Salt Lake City, UT 84107 Toll Free: (844) 226-0640 <u>www.myipo.com</u>